# XDR-450/D (NEW) 5 CH Hybrid HD Mobile DVR (1) 720P + (4) Analog HD 720P / D 1

# **User Guide**

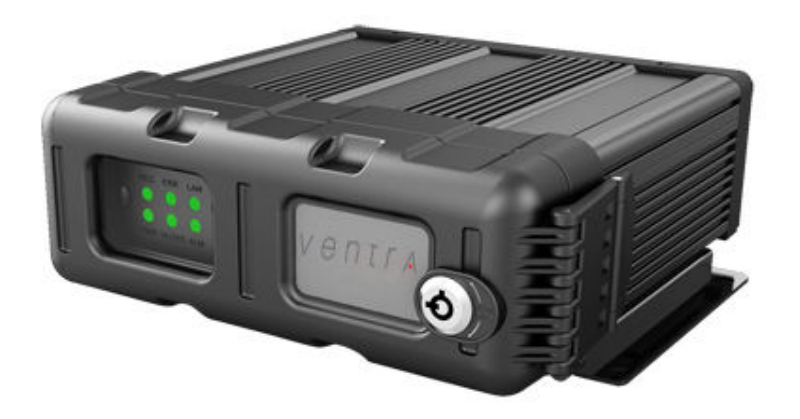

This manual covers the setup, connection and features of the XDR. For management software, refer to Ventra software manual

THIS MANUAL CONTAINS UPDATED FEATURES AND SPECIFICATION. PLEASE REFER TO UPDATE NOTICE

Please read and follow all instructions and features before use. Save for future reference.

Specification, models and features are subject to change without prior notice www.ventrainc.com

Manual Ver 05 17

## \*\*\*\*\*\* New Update Notice (Important) \*\*\*\*\*\*

- XDR-450/D is the upgraded version to the original XDR-450/H
- System now supports 4 Channels of both Analog D1 and Analog HD 720P (AHD) resolution (see explanation below)
- Recording (1) 720P x 30FPS + (4) 15 FPS 720P AHD

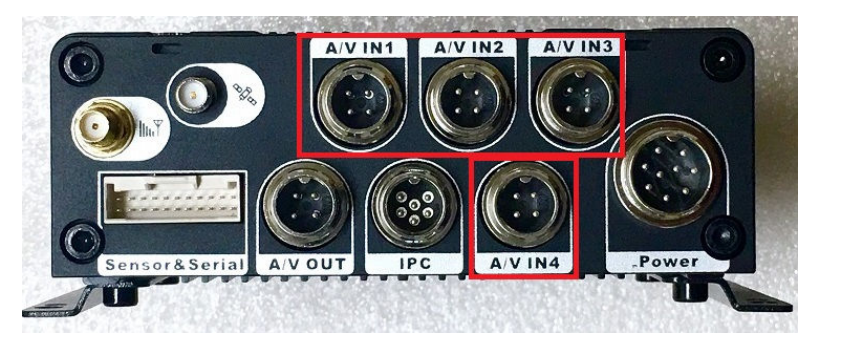

- XDR supports both D1 and AHD cameras. XDR CPU recognizes/processes video format in Pairs
- If <u>all</u> cameras are the same format (D1 or AHD), cameras can be connected in any A/V In 1 4 Port
- If mixing camera format, some D1 and some AHD, then the cameras must either be installed in pairs or skip port
- If connection of mixed format camera is NOT in accordance with this guideline, XDR will not recognize camera or display video

#### Example

- (1) D1 camera and (1) AHD camera D1 camera connect to AV1, while AHD camera connects to AV3 (AV 2 is skipped due to different format)
- (2) D1 camera and (2) AHD camera D1 cameras connect to AV1 and AV2, while AHD cameras connect to AV3 and AV4 (Keeping same format in pairs)
- (1) D1 camera and (2) AHD camera D1 camera connect to AV1, while AHD cameras connect to AV3 and AV4 (AV 2 is skipped due to different format)

#### **Table of Content**

| INTRODUCTION                    | 4  |
|---------------------------------|----|
| WARNING: SAFETY PRECAUTIONS     | 5  |
| WARNING: LAWS AND REGULATIONS   | 6  |
| SD CARD PRECAUTION, REQUIREMENT | 7  |
| SYSTEM LAYOUT                   | 8  |
| SYSTEM DIMENSION                | 9  |
| SYSTEM COMPONENTS               | 10 |
| SYSTEM CONNECTION OVERVIEW      | 11 |
| ALARM CABLE                     | 12 |
| RS232/485/DIAGRAM               | 13 |

#### CONNECTION

| CONNECTING ANALOG CAMERA     |    |
|------------------------------|----|
| CONNECTING HD CAMERA         | 15 |
| XDR SYSTEM SETUP VIA MOUSE   | 16 |
| XDR SYSTEM SETUP VIA EX4-PGM | 17 |

#### SECTION 1: SYSTEM SETUP / FORMAT SD CARD

| OSD MENU SCREEN                         |                          |
|-----------------------------------------|--------------------------|
| 1.1 – 1.2 GETTING STARTED – FORMAT CARD | / ENTER SYSTEM SETTING19 |

#### SECTION 2: SYSTEM SETTING

| 2.0       | BASIC SETUP – REGISTER SYSTEM, DRIVER ID, VEHICLE ID | 20 |
|-----------|------------------------------------------------------|----|
| 2.1 – 2.2 | BASIC SETUP – DATE / TIME SETUP, DAY LIGHT SAVINGS2  | 21 |
| 2.3 – 2.4 | BASIC SETUP – SYSTEM STARTUP, BATTERY PROTECTION2    | 22 |
| 2.5       | BASIC SETUP – USER SETUP, PASSWORD                   | 23 |
|           |                                                      |    |

| 3.0 | NETWORK CONNECTION | 2 | 4 |
|-----|--------------------|---|---|
|-----|--------------------|---|---|

#### **Table of Content**

#### SECTION 4: SURVEILLANCE / RECORD SETTING

| 4.0 - 4.2 | SURVEILLANCE – LIVE VIEW, AUTO LOOP, ON SCREEN DISPLAY | 25 |
|-----------|--------------------------------------------------------|----|
| 4.3 – 4.4 | SURVEILLANCE – RECORD GENERAL SETTING, MAIN STREAM     | 26 |
| 4.4       | SURVEILLANCE – RECORD MAIN STREAM CONTINUED            | 27 |
| 4.5 – 4.6 | SURVEILLANCE – RECORD DUAL STREAM, ON SCREEN DISPLAY   | 28 |
| 4.6 - 4.7 | SURVEILLANCE – EX5 HD /IPC CAMERA SETUP                | 29 |
| 4.9       | SURVEILLANCE – PTZ CAMERA SETUP                        | 30 |

#### SECTION 5: COLLECTION OF DATA (COD) / SENSOR SETTING

| 5.0 – 5.2 COD SENSOR – GENERAL SENSOR, SERIAL, SPEED        |
|-------------------------------------------------------------|
| 5.3 – 5.4 COD SENSOR – IMAGE SNAPSHOT TIME, TRIGGER SETTING |

#### SECTION 6: ALARM SETTING

| 6.0 | ALARM – OVERSPEED   | 33 |
|-----|---------------------|----|
| 6.1 | ALARM – PANIC ALARM | 34 |
| 6.2 | ALARM – INPUT ALARM | 35 |
| 6.3 | ALARM – VIDEO LOSS  | 36 |
| 6.4 | ALARM – ADVANCE     | 37 |

#### SECTION 7: SYSTEM MAINTENANCE

| 7.0 – 7.1 | MAINTENANCE – CONFIGURATION, DATA FILE IMPORT / EXPORT | 3 |
|-----------|--------------------------------------------------------|---|
| 7.2       | MAINTENANCE – FIRMWARE UPGRADE                         | ) |
| 7.3       | MAINTENANCE – STORAGE FORMAT40                         | ) |

| SPECIFICATION / TECHNICAL DETAILS | 30 |
|-----------------------------------|----|
| WARRANTY / RMA                    | 42 |

# Introduction

XDR-450/D Hybrid High Definition Mobile DVR is an upgraded version of the original XDR-450/H advanced vehicle recording solution for any types of vehicles and applications.

Design for rugged and demanding environmental factors such as heat, vibration and extended continuous recording cycles.

Equipped with customizable settings enable Ventra MDVR to not only record Audio, Video, Speed and Route History, it offers various fleet management capabilities for Safety, Security and Risk Management.

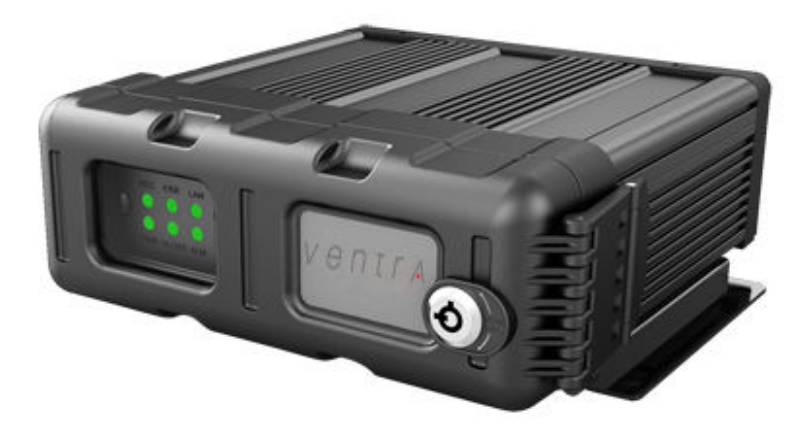

Any Vehicle

Any Application Any Industry

### FEATURES

- Easy To Install, Setup and Manage
- Rugged and Secure
- Small form factor

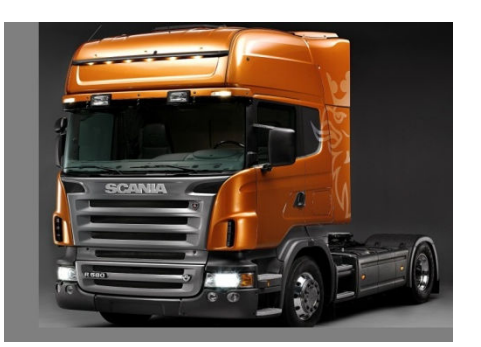

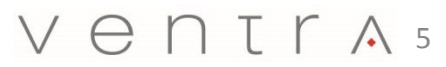

# **A**WARNING

Failure to follow these safety warnings could potentially result in an accident, collision resulting in serious injury or death

- Install the device in a manner that does not obstruct the driver's view of the front or sides of the vehicle, or interfere with the safety of operating the vehicle.
- Do not operate, adjust or view this recorder while driving or when vehicle is in motion
- Do not place the device unsecurly on the dashboard, or place the device in front of or above an airbag
- Please comply with all driving and traffic regulations
- To reduce the risk of fire or electric shock, do not expose the DVR to water, liquid, rain or moisture
- Disconnect the power from the XDR if equipment or wire is exposed to liquid
- Disconnect and replace the cable if wire is stripped or damaged
- When exposed to direct sunlight for a period of time, the equipment may become hot. Please exercise caution when touching the equipment
- Do not disassemble or alter the equipment, cable or accessories as this may lead to equipment error and failure, thus voiding all warranty
- In the event of an impact or accident, please check to ensure the equipment is properly secured. Inspect the mounting bracket and screws for any signs of damage
- Disconnect and replace the cable if wire is stripped or damaged
- When using the power connection cable, ensure all connections are secured
- Metallic coating on front window of vehicle may cause interference in GPS signal
- Use only recommended Micro SD card specifications as it may affect data storage. SDXC Min Class 10 and Up
- When Power is connected, do not remove the micro SD card as it may cause memory card failure
- Do not modify the name of file folders in the SD card as it will cause directory and recording issues

#### $V \in \mathsf{NTTA}_6$

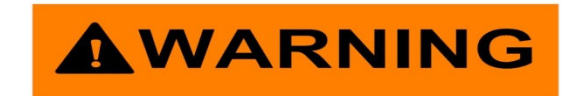

#### Windshield Mounted Device Legal Notice

Please check and comply with ALL local, state and federal laws and or regulations regarding windshield mounted devices. Some state laws prohibit drivers from using suction mounts on their windshield when operating motor vehicles. Other state laws allow the suction mount to be mounted to be located only in specific locations on the windshield. Numerous states have enacted restrictions against placing objects on the windshield in locations that may obstruct the driver's vision.

# IT IS THE USER'S RESPONSBILITY TO MOUNT VENTRA EQUIPMENT IN COMPLIANCE WITH ALL PPLICABLE LAWS AND ORDINCANCE

#### Audio and Video Recording Legal Notice

Certain local, state and federal laws may prohibit recording of audio and or video in vehicles or public area, or without knowledge and or consent, please check and comply with ALL local, state and federal laws and regulations.

Certain local, state and federal laws may require signage or display that indicate recording of audio and or video in vehicles or public area. Please check and comply with ALL local, state and federal laws and regulations

#### IT IS THE USER'S RESPONSBILITY TO USE VENTRA EQUIPMENT IN COMPLIANCE WITH ALL PPLICABLE LAWS AND ORDINCANCE

Use of this product other than its intended purpose is strictly prohibited.

Ventra Technologies Inc. does not assume any responsibility for any fines, violation, penalties or damages that may be incurred as a result of the use of the product

Ventra Technologies Inc. is not responsible for any direct, indirect, incidental or consequential damages, arising out of use, misuse or inability to use of our products.

V e n t r A 7

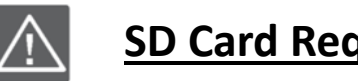

# SD Card Requirement and Compatibility

- To avoid damage and or data loss, power off the XDR **BEFORE** inserting or removing the SD card
- Turning the power off or removing a memory card during operation such as formatting, deleting, recording and playback may cause data loss

#### **SD Card Requirement and Compatibility**

- Only New SD card should be used and are highly recommended to ensure reliability and data integrity
- XDR supports SDXC: 32GB to 128GB Class 10 and up
- SanDisk Ultra/ Extreme and Transcend Ultimate SD card may be used
- When unspecified memory class are used, XDR may not record data properly and recordings may be lost or damaged
- Ventra is not responsible for any damage , data loss, or system error resulting from SD card error and or damage, computer issues or virus
- XDR utilizes a propriety file format for security , each card MUST be formatted <u>IN</u> the XDR prior to use

#### $V \in \mathsf{NTrA8}$

# System Layout

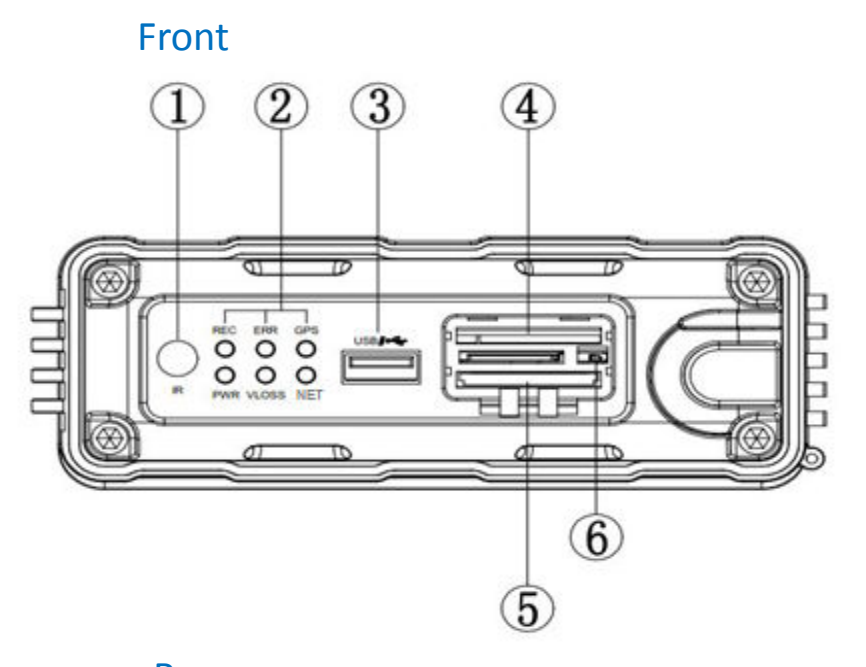

| 1 | IR Receiver               | Remote Control Signal                                    |
|---|---------------------------|----------------------------------------------------------|
|   | REC                       | Recording Indicator                                      |
|   | ERR                       | Error indicator                                          |
| 2 | GPS                       | GPS status indicator                                     |
| 2 | PWR                       | Power indicator                                          |
|   | VLOSS                     | Video loss indicator                                     |
|   | NET                       | Network Connection (XDR 550 /580)                        |
| 3 | USB                       | FW upgrade / Video export                                |
| 4 | Primary SD Card Slot      | Record video data files                                  |
| 5 | Secondary SD Card Slot    | Expansion / Mirror data slot                             |
| 6 | DVR Cover Sensor / Switch | DVR cover detection / Auto shutdown when cover is opened |

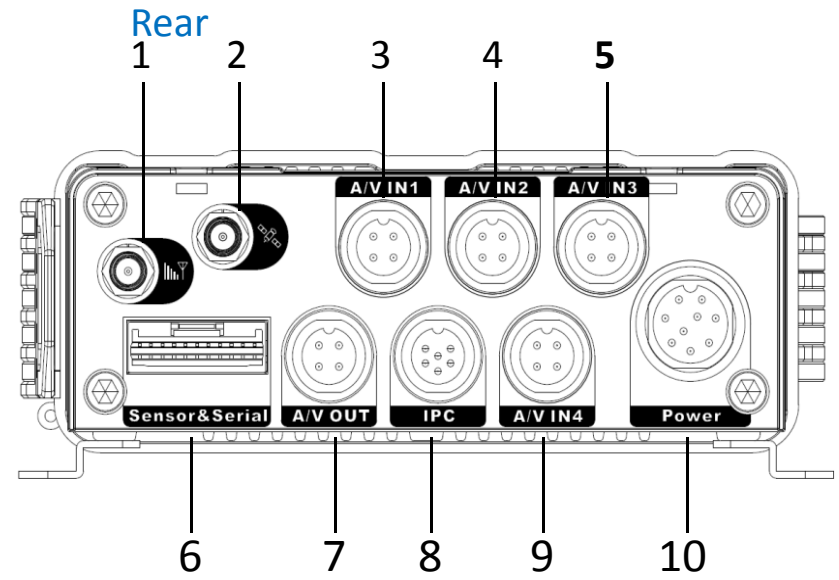

| 1  | N/A                | N/A                                       |
|----|--------------------|-------------------------------------------|
| 2  | GPS Input          | External passive GPS receiver input       |
| 3  | AV In 1            | CH 1 Analog D1 / Analog HD (AHD)          |
| 4  | AV In 2            | CH 2 Analog D1 / Analog HD (AHD)          |
| 5  | AV In 3            | CH 3 Analog D1 / Analog HD (AHD)          |
| 6  | Sensor / RS232     | Alarm input sensor (8 inputs) / RS-232    |
| 7  | AV Out             | Video Output to monitor or EX4-PGM Tablet |
| 8  | IPC (AV In 5 - HD) | 720P HD IP Video Input (CH 5)             |
| 9  | AV In 4            | CH 4 Analog D1 / Analog HD (AHD)          |
| 10 | Power              | DC 8V – DC 36V                            |

Ventra 9

Labeling may differ due to product update

# **System Dimension**

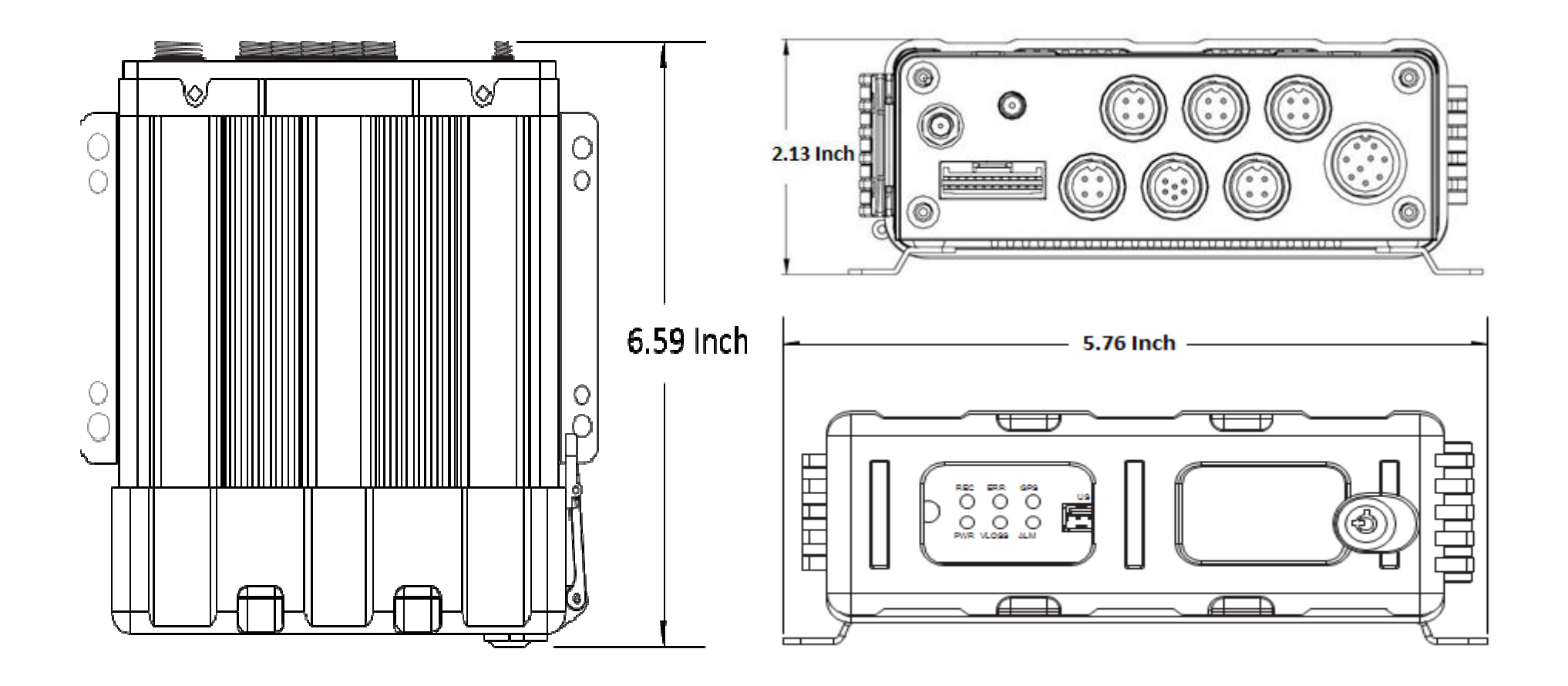

# System Components

### Included:

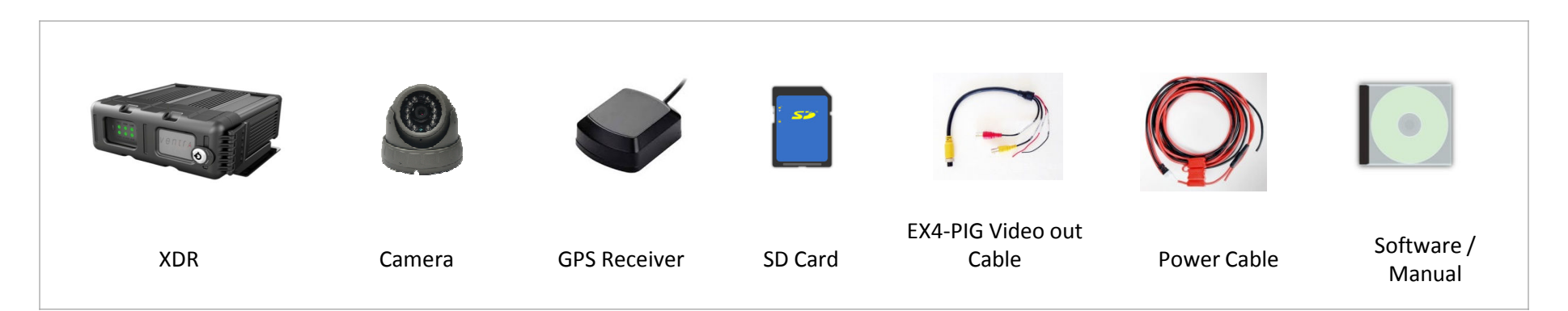

# **Optional:**

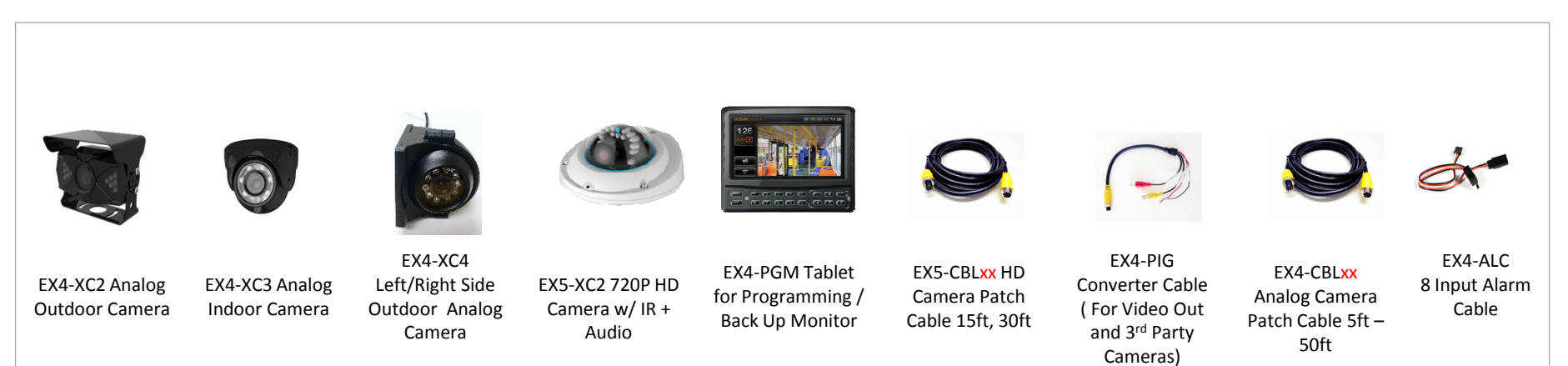

#### V e n t r A 11

# XDR System Layout Diagram

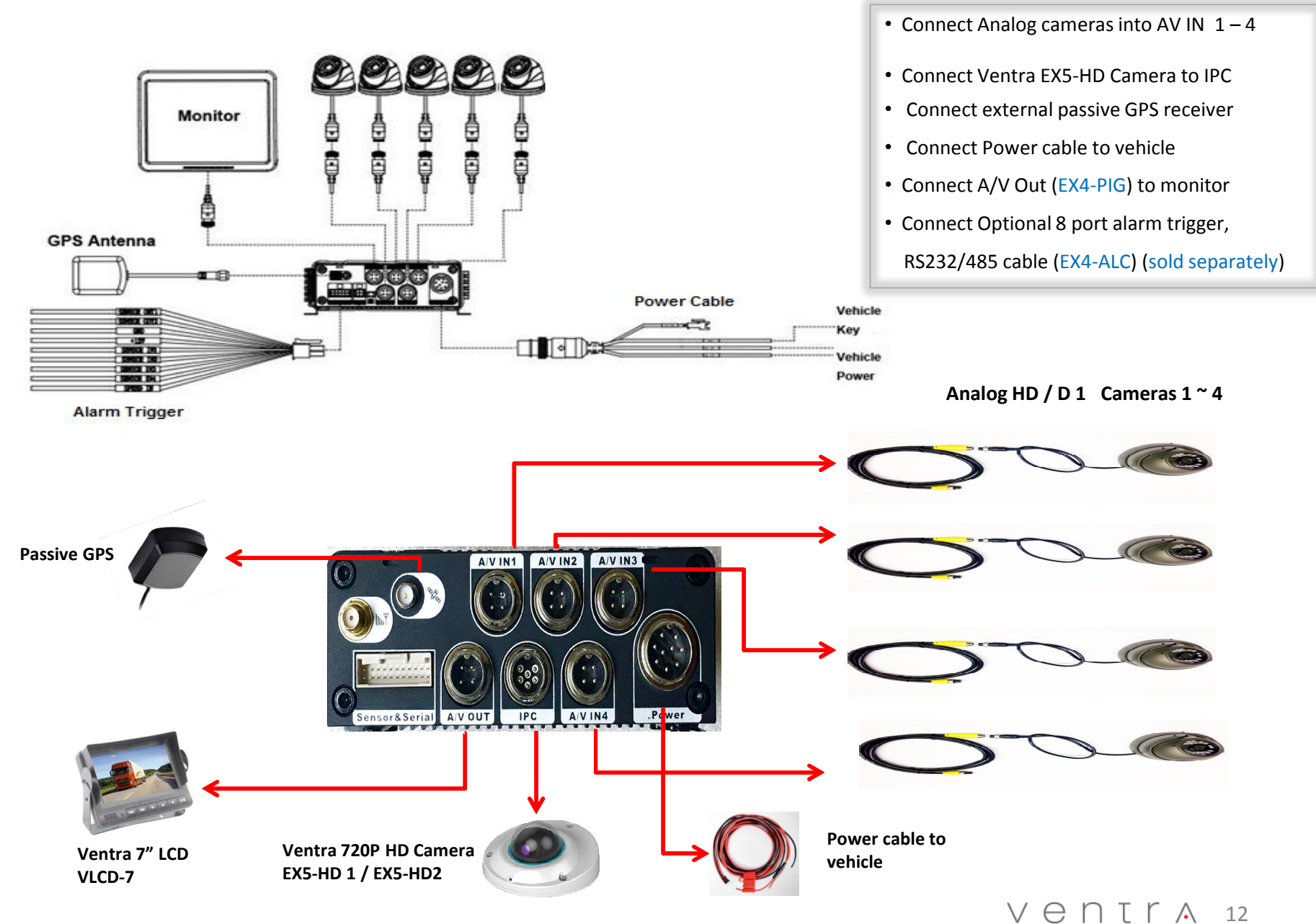

#### XDR Series Alarm Cable Guide

### Alarm Cable Layout

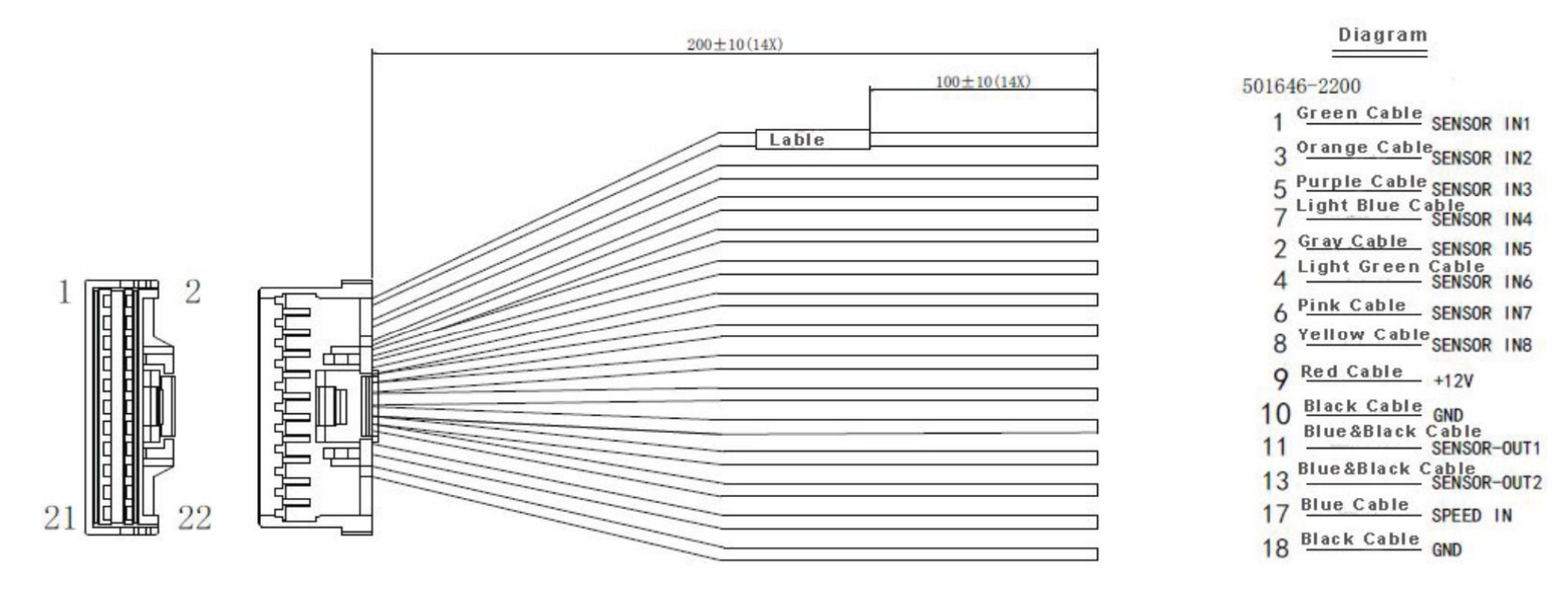

Alarm Cable Can Be connected for a wide array of applications

- Door Open / Close
- Light Trigger
- Siren Trigger
- Reverse Gear Signal
- Lift Arm / Gate

#### For Sensor In:

High Voltage: 5~12V Low Voltage: 0~2V

#### For Sensor Out:

Triggered Voltage: 12V Default Voltage: 0V

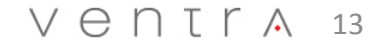

# EX4-PGM

# 7" Touch Screen Programming Tablet and LCD monitor

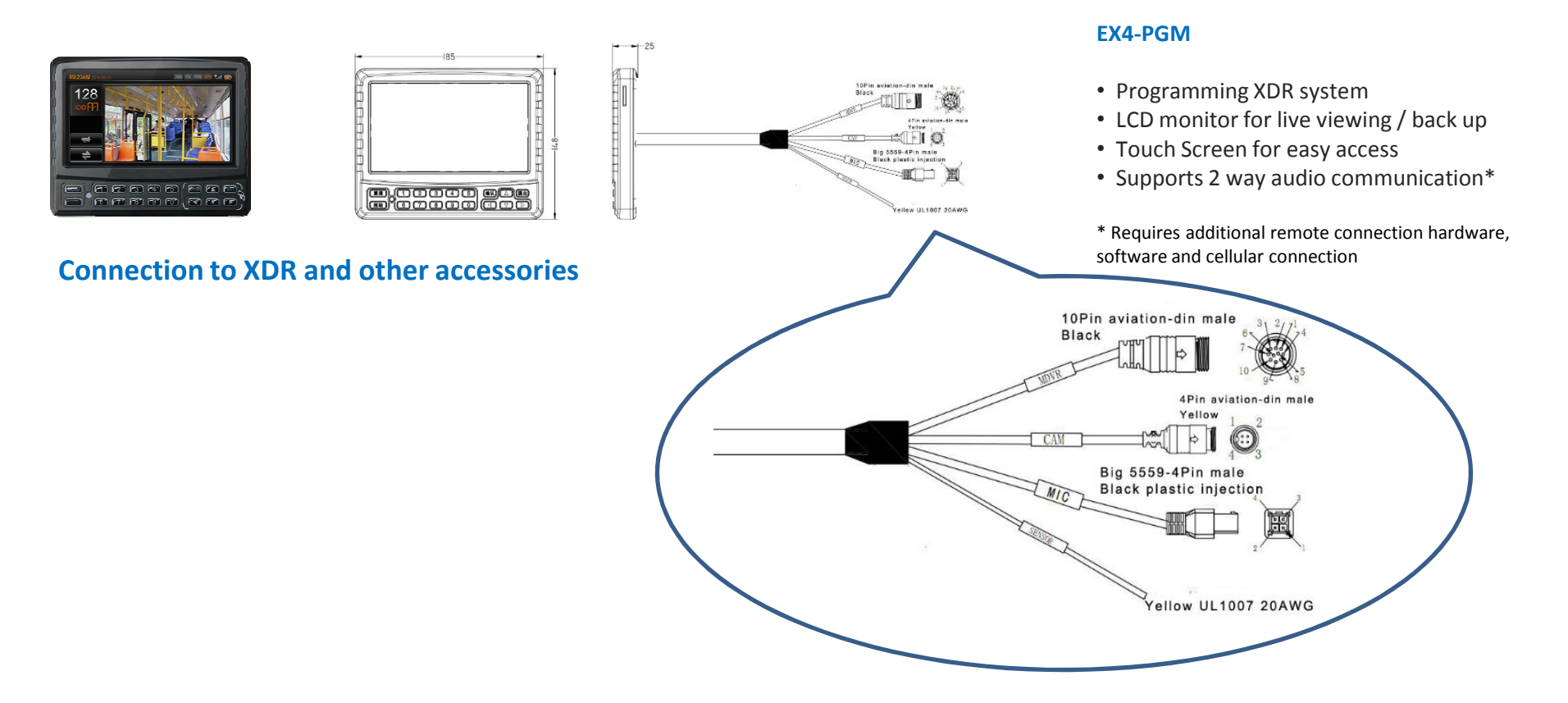

# **Connecting Analog Camera**

To connect XDR using Ventra Cameras (EX4-XC1/D, EX4-XC2/D, EX4-XC3/D, EX4-XC4/D)

#### Ventra EX4-CBLxx 4 PIN Patch Cable

- Utilize Ventra pre-made EX4-CBL patch cables (sold separately) ranging from 5 to 60ft to connect the camera to XDR (*Fig. 1 EX4-CBLxx xx denotes length*)
- Each patch cable comes with 4 PIN DIN for easy connection to conveniently transmit Audio / Video & Power (*Fig. 2*)

To connect XDR using 3<sup>rd</sup> Party Analog Cameras

- Utilize Ventra EX4-PIG to convert from 4 PIN DIN to standard BNC Video / Audio and 2 power wires. Now the system can be connected using coax cables (*Fig. 3 EX4-PIG*)
- Connect the EX4-PIG to standard RG59 Coax cables / Siamese to connect to Ventra cameras. A separate power is required to power the camera if using coax cable

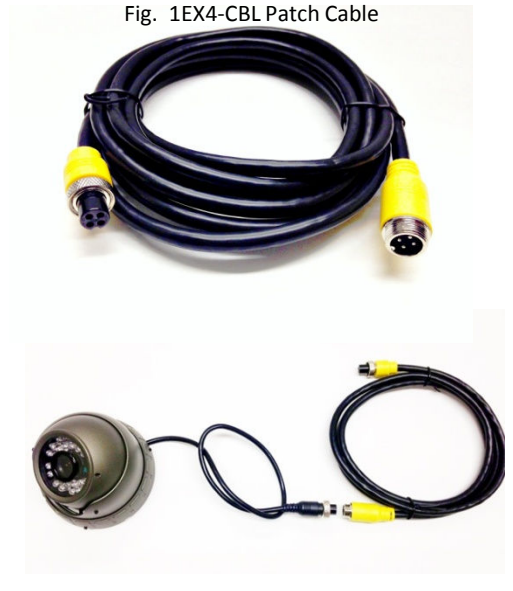

Fig. 2

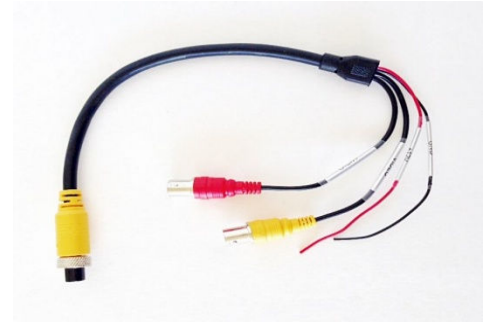

Fig. 3 EX4-PIG

### V e n t r A 15

# **Connecting Ventra EX5 HD Camera**

#### To connect XDR using Ventra 720P HD Cameras

(EX5-HD1, EX5-HD2)

#### Ventra EX5-CBL HD Camera 6PIN Patch Cable

- Utilize Ventra pre-made EX5-CBL patch cables (sold separately) available in 15 or 30ft to connect EX5-HD camera (Fig. 1 EX5-CBLxx xx denotes length)
- Each EX5-CBLxx patch cable comes with 6 PIN DIN for easy connection to conveniently transmit Video, Power and Audio (if camera has built in audio)
- Connect EX5-HD camera with cable to IPC port on XDR

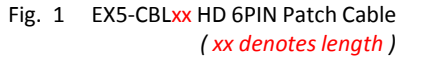

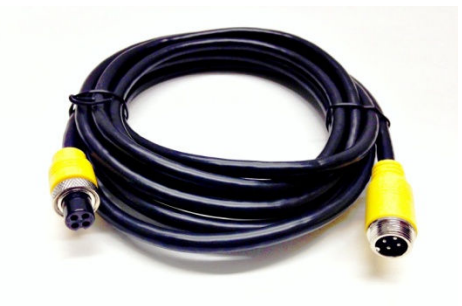

Fig. 2 IPC port for HD camera

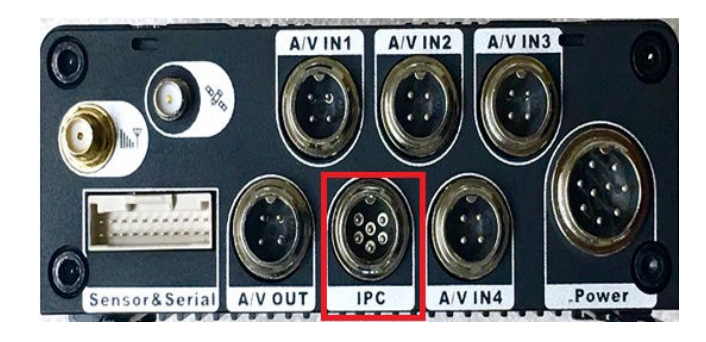

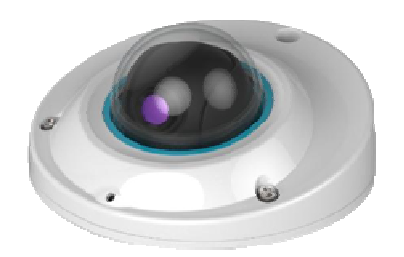

EX5-HD1 720P HD Outdoor Rated Camera

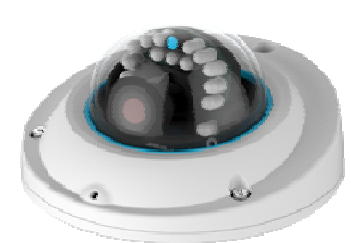

EX5-HD2 720P HD Outdoor Rate Camera w/ Audio + IR

V e n t r A 16

# XDR Setup Connection via Mouse and Video Out

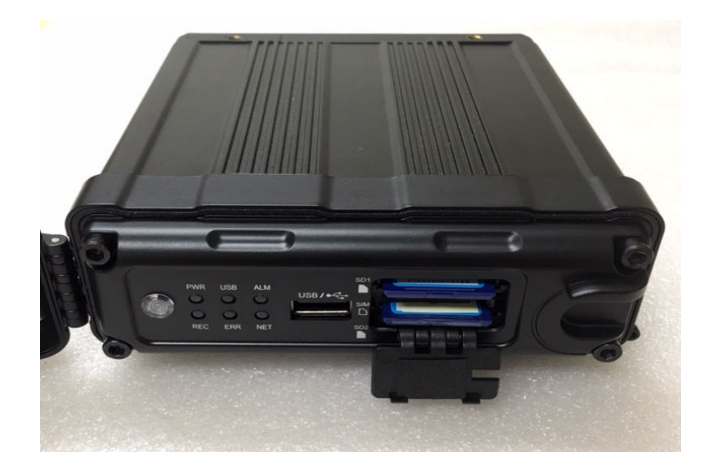

1. XDR Front Panel – SD Card Slots, USB Port and System LED

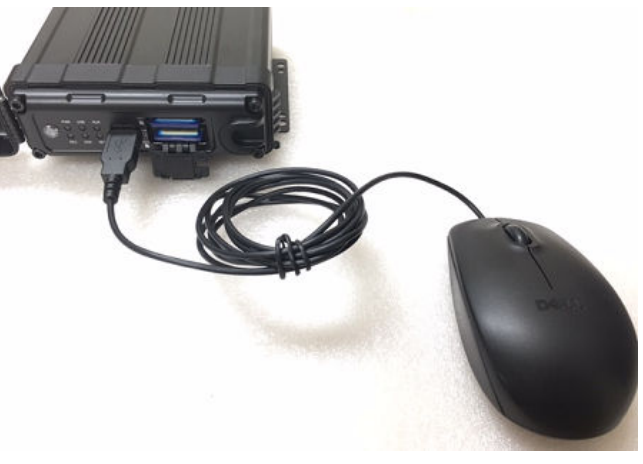

2. Connect USB mouse to XDR for programming

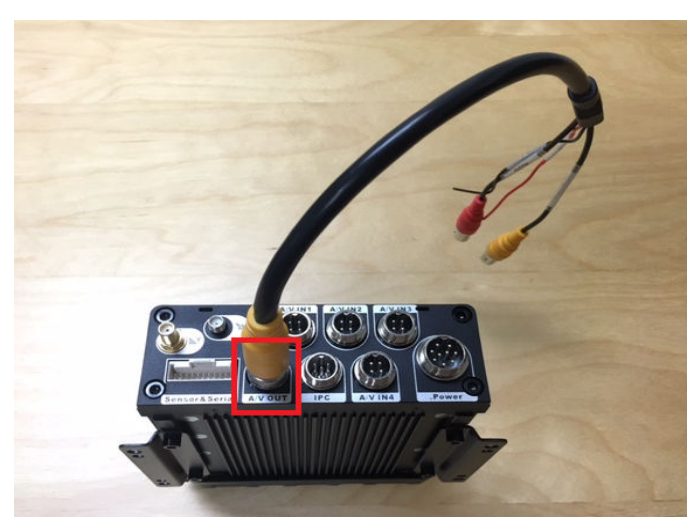

 XDR Rear – Connect EX4-PIG to AV-OUT port on XDR for video out connection to monitor. May need BNC to RCA converter

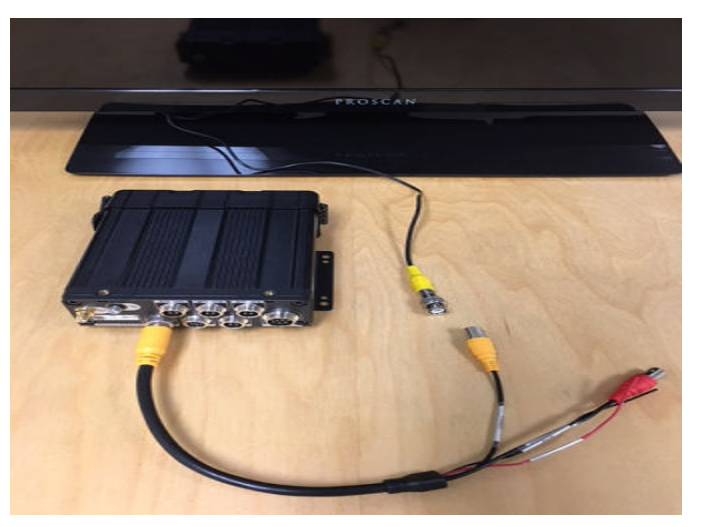

**4.** XDR Rear – Connect EX4-PIG to RCA video connection to monitor to monitor

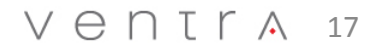

# XDR Setup Connection via EX4-PGM

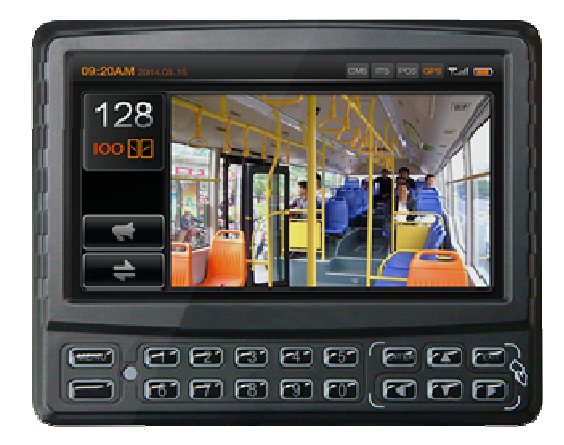

1. Connect EX4-PGM to extension cable

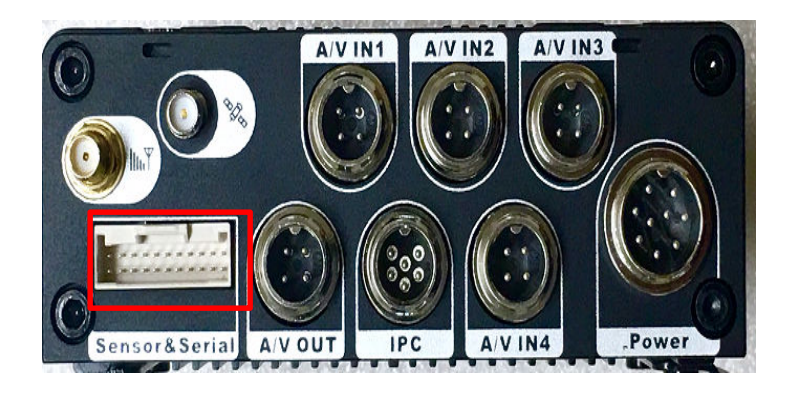

2. Connect EX4-ALC (Sold Separately) to Sensor/Serial Port. Connect EX4-PGM to EX4-ALC

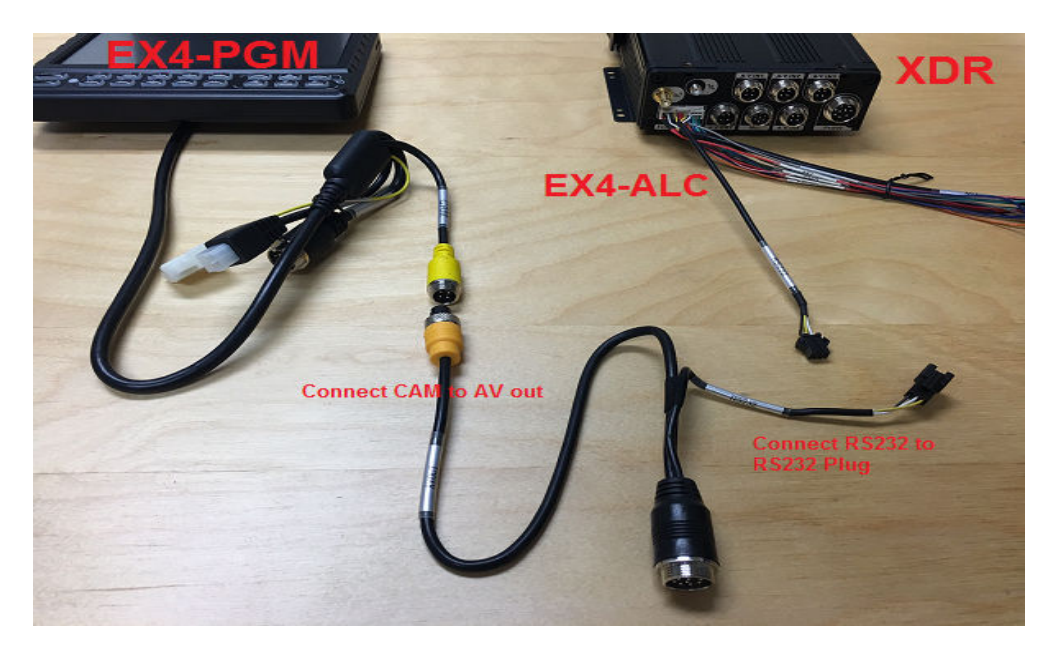

# **3.** Once the wires are connected, the EX4-PGM will be powered by the XDR

# OSD Menu Layout

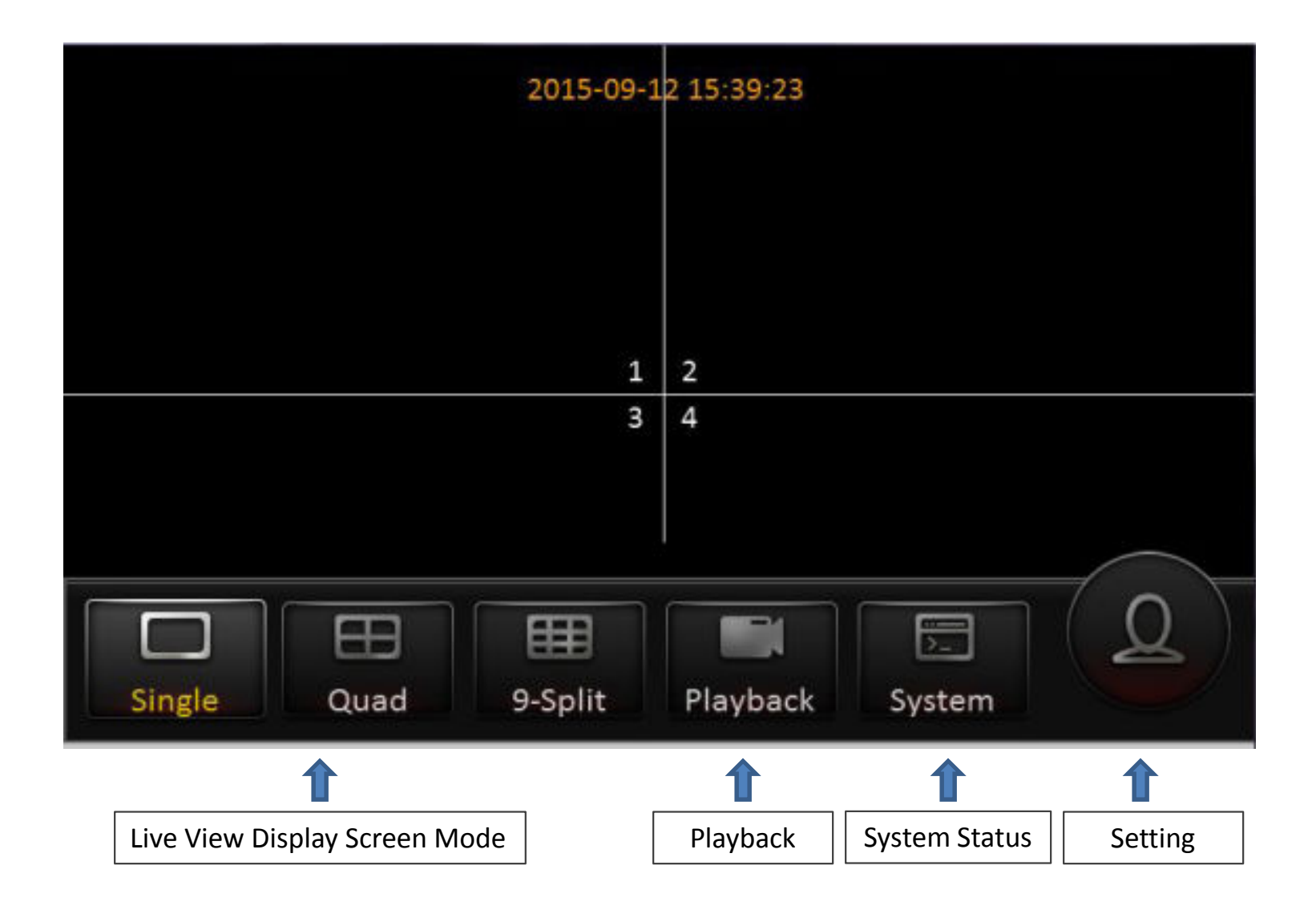

# **Getting Started**

Setup >

#### 1.1 Formatting the SD Card

- 1. XDR utilizes a propriety file format for security , each card MUST be formatted <u>IN</u> the XDR prior to use.
- 2. MS Windows will <u>NOT</u> recognize the SD card when inserted and will display error message and ask to Repair or Reformat the card. <u>Do NOT format or Repair the card via PC.</u> (This is a safety feature of the system). Data can only be recognized by the Ventra XDR Software
- 3. Do <u>NOT</u> Insert or Remove SD card while XDR is powered ON
- 4. To connect to the XDR, there are 2 methods
  - Mouse to the USB port on the XDR
  - EX4-PGM programming tablet
- To Format the card, Login to XDR Settings by selecting the Solution > Login > Maintenance > Storage
  - Default ID: admin
  - Password: admin
- Select Maintenance Tab > Storage Tab > pick the SD Slot to format (Any previous data will be erased)
- 7. Top Slot = Primary, Bottom Slot = Secondary. (If using only 1 card, insert into Top Slot)
- 8. Each system support 2 Slots for SD card up to 128GB max per slot. To add additional card, please use only **CLASS 10 and UP or UH1**

To access the OSD keyboard, click mouse in each field. Or use touch screen if utilizing EX4-PGM programmer

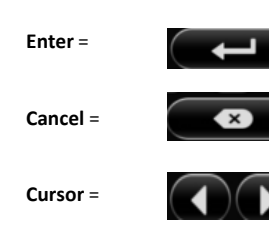

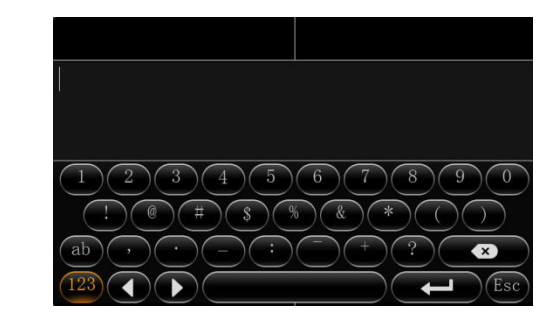

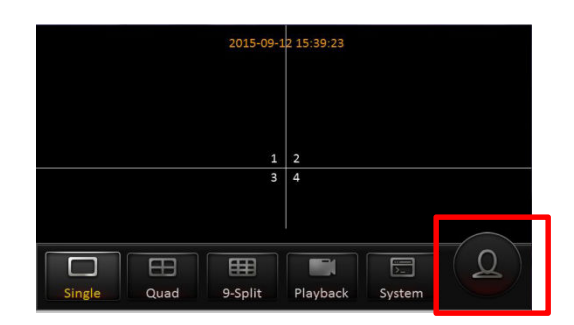

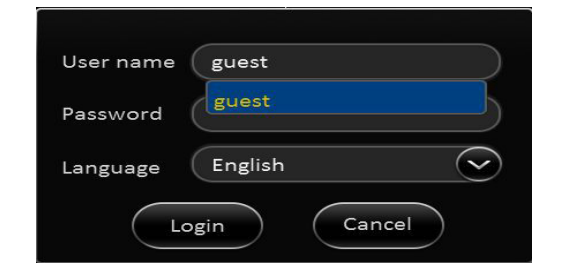

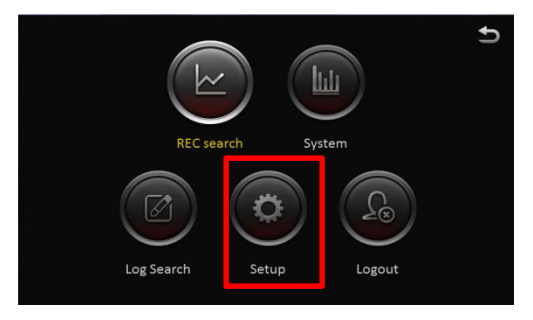

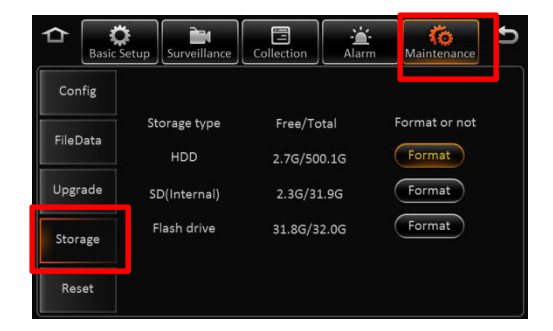

# $\vee \ominus \cap \Box \Gamma \land 20$

# Basic Setup – Register Vehicle / Driver / Device ID

#### 2.0 Register – Vehicle / Driver / Device Info

**Note:** Save each tab individually before proceeding to next tab throughout the entire programming process

- 1. **Device ID:** currently not in use
- 2. Vehicle Info
  - Vehicle Number (Required for software to identify system)
  - Vehicle Plate (Optional)
  - Line Number (Optional)
- 3. Driver Info
  - Driver Number (Optional)
  - Driver Name (Optional)

|             | L                 |              |                        |                          | († |
|-------------|-------------------|--------------|------------------------|--------------------------|----|
|             | REC se            | earch S      | ystem                  |                          |    |
|             | Log Search        | Setup        | Logo                   | ut                       |    |
| C Basic S   | etup Surveillance | Collection   | Alarm                  | <b>Ko</b><br>Maintenance | Ð  |
| Regist info | Device ID         | Vehicle Info | Driver Info            |                          |    |
| Time setup  |                   |              |                        |                          |    |
| Startup     |                   |              |                        |                          |    |
| User setup  |                   |              |                        |                          |    |
|             |                   |              |                        | Sav                      | /e |
| Basic S     | etup Surveillance | Collection   | - <u>ii</u> -<br>Alarm | Ko<br>Maintenance        | Ð  |
|             | Device Info       | Vehicle Info | Driver Info            |                          |    |
| Regist info | Vehicle Num       |              |                        |                          |    |
| Time setup  | Vehicle Plate     |              |                        |                          |    |
| Startup     | Line number       |              |                        |                          |    |
| User setup  |                   |              |                        | Say                      | /  |
|             |                   |              |                        |                          |    |
| Basic S     | Setup Surveillanc | e Collection | -🍎-<br>Alarm           | Ko<br>Maintenance        | Ð  |
|             | Device Info       | Vehicle Info | Driver Info            |                          |    |
| Regist info | Driver number     |              |                        |                          |    |
| Time setup  | Driver name       |              |                        |                          |    |
| Startup     |                   |              |                        |                          |    |
| User setup  |                   |              |                        |                          |    |
|             |                   |              |                        | Sav                      | ve |

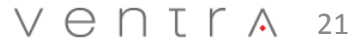

#### Basic Setup – Date / Time Setup

#### 2.1 Time setup – Date / Time

Note: Save each tab individually before proceeding to next tab throughout the entire programming process

- 1. Set Date / Time Format
- 2. Set Time Zone
- 3. Time Sync set date and time
- 4. Enable **Satellite** time sync via external GPS receiver. Once signal is acquired, XDR will automatically sync time
- 5. Center Server- synchronize time with time server (optional)
- 6. NTP Sync Syncs to specified time servers (Optional)

Multiple sync methods can be selected. XDR will select the signal based on availability

#### 2.2 Daylight Saving Time (DST)

- 1. Enable / Disable DST
- 2. Select Hour Offset from dropdown menu
- 3. Select Mode from drop down menu
- 4. Enter date and time of effective DST

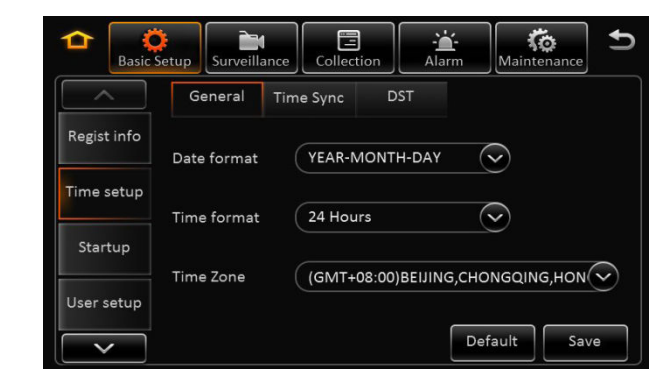

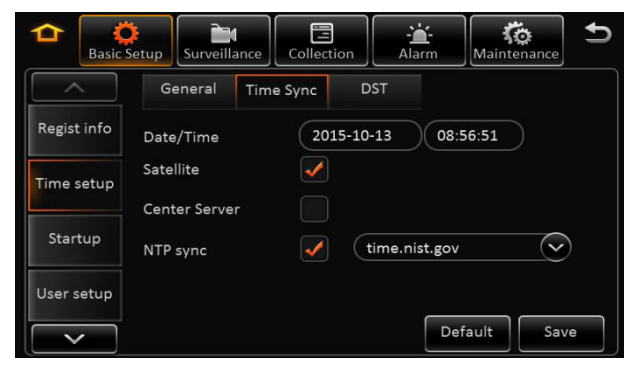

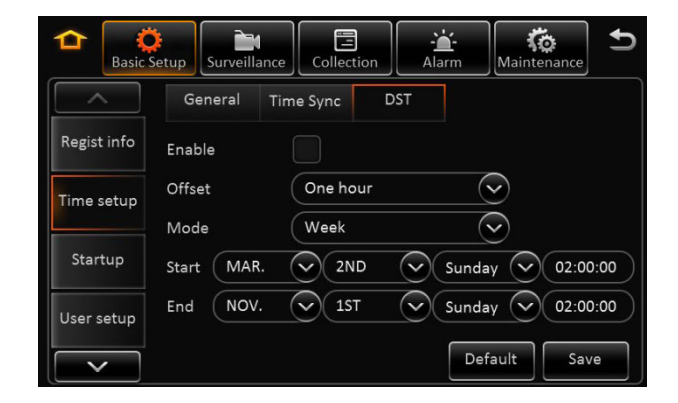

### $V \ominus \Box \Box \Gamma \land 22$

#### Basic Setup – System Startup

#### 2.3 Startup – On / Off

- 1. **On / Off**: How the XDR is activated (3 Modes)
  - Ignition
  - Timer
  - Ignition or Timer
- 2. **Ignition Delay**: Time delay between vehicle ignition off to XDR powering off (0-300 seconds)
- 3. **Ignition**: XDR powers on as vehicle ignition is on
- 4. **Timer** : If Timer option is selected, the schedule for Start and End Time must be set . This schedule only applies to the XDR and does not affect or shut down the vehicle ignition
- 5. **Ignition or Timer**: XDR will power on from either trigger. However, both criteria have to be met in order for the XDR to power off. XDR will not shut off if the scheduled shut down time has been reached while the vehicle ignition is still on.

#### 2.4 Startup – Low Battery

- 1. Sleep: No consumption standby
- 2. **Low Voltage Protect**: Enable / Disable the XDR from auto shutting off when reaching the low battery voltage threshold to prevent battery drain
- **3. Battery Low Voltage**: Protects the vehicle battery by setting threshold to turn off XDR Default for 12V = 9V, 24V = 21V
- Voltage Startup: When the vehicle battery is consistently greater the than set value, it will automatically boot up.
   Default for 12V = 12.5V, 24V = 24.5V
- 5. Low Voltage Upload: Enable / Disable low voltage report log

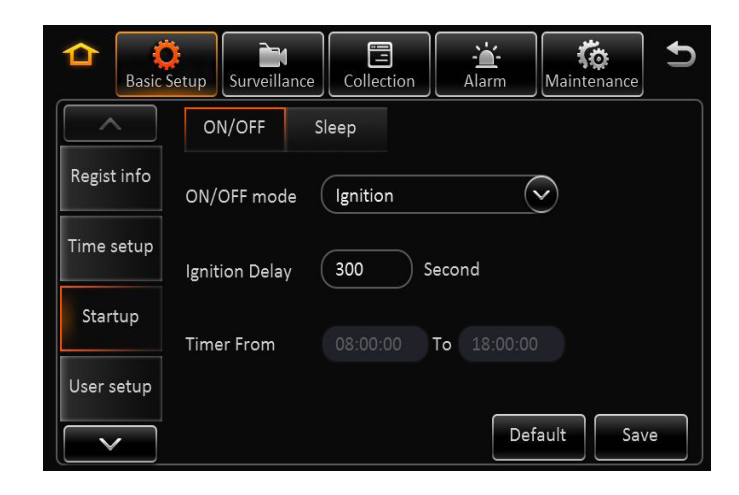

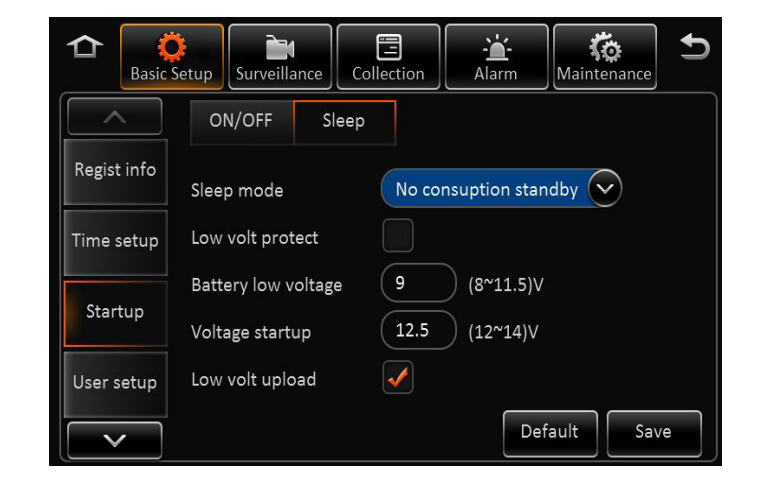

### Basic Setup – User Setup

#### 2.5 User Setup

- 1. **Idle Time**: The length of time the system remains in settings mode before logging out. Recommend (10 Minutes)
- 2. User Name: Default are admin and user
- 3. User Group: It is categorized as Administrator and Normal user

Admin: View videos, change settings and export logs User: View videos but cannot change settings or logs

| D Basic     | Setup Surveillance Coll | ection - Line | n Maintenan             |      |
|-------------|-------------------------|---------------|-------------------------|------|
|             | Idle Time               | 1 Minute      | $\overline{\mathbf{i}}$ |      |
| Regist info | User name               | U             | lser group              |      |
| Time setup  | admin                   | А             | dmin                    |      |
|             | user                    | N             | lormal user             |      |
| Startup     |                         |               |                         |      |
| User setup  | Add Delete              | Edit          |                         |      |
|             |                         |               | Default                 | Save |

| User name        |             |
|------------------|-------------|
| Jser group       | Normal user |
| assword          |             |
| Confirm password |             |

| User name        | user        |  |
|------------------|-------------|--|
| User group       | Normal user |  |
| New password     |             |  |
| Confirm new pass | s1 (        |  |

# V ⊖ N T r ∧ 24

#### Add, Delete or Edit

- 1. Only Administrators can delete or add new users (up to 2)
- 2. User name cannot be duplicated or empty
- 3. Edit / Change password

#### **Basic Setup - Network Setup**

XDR-450/D supports remote connectivity and viewing with the addition of the **EX4-RJ45** Ethernet Converter Pigtail and **XDR Server Software** (both sold separately)

EX4-RJ45 connects to the **IPC** Video Port, converting the IP Camera Port into a Ethernet communications Port. In doing so, it does occupy 1 camera port and reduces the total number of cameras that can be installed on XDR from 5 to 4

This enables the XDR-450/D to connect to an external WiFi and or Cellular Router via Ethernet connection

Additional settings are required in the <u>Network Tab</u> within the XDR For detailed info, refer to XDR-450/D Remote Connectivity User Guide

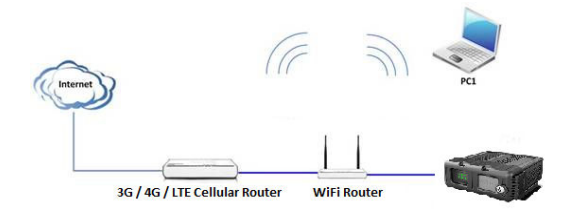

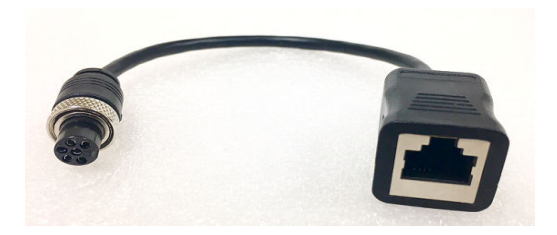

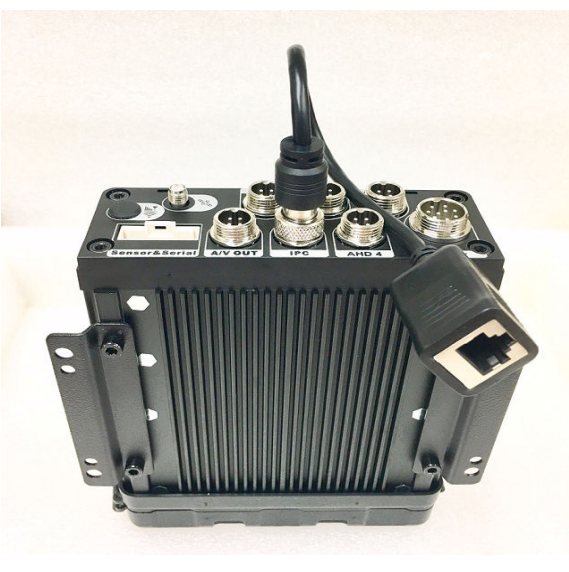

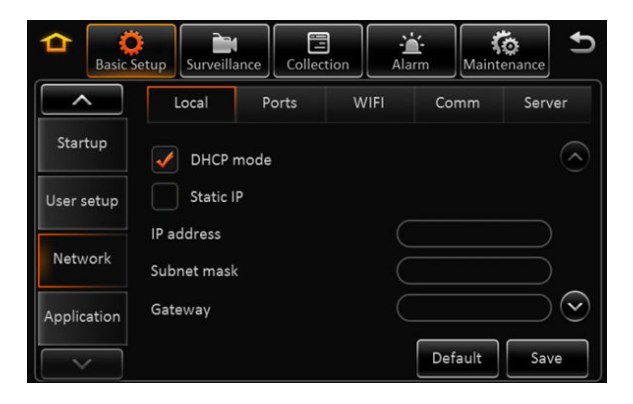

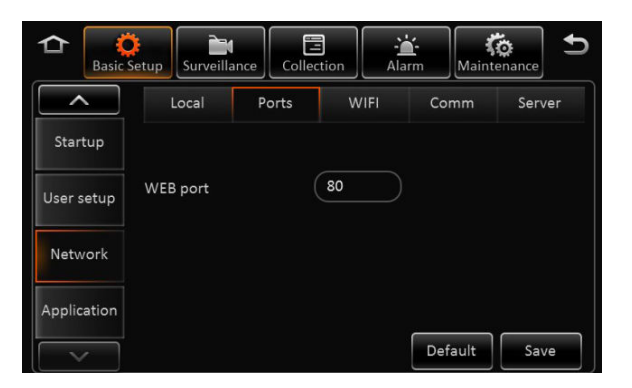

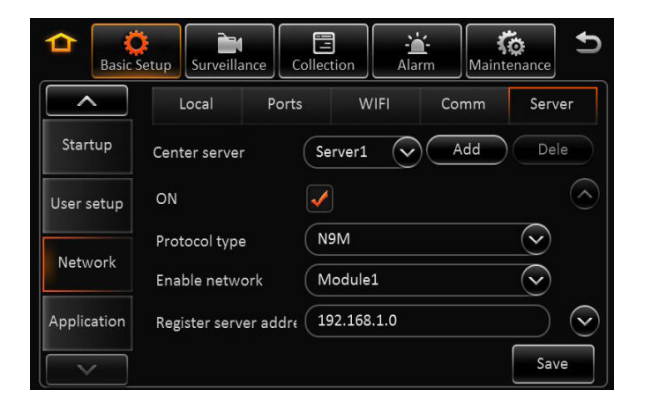

#### Surveillance – Live View

#### 4.0 Surveillance – Live View - Preview

- 1. Preview Audio: Enable / Disable audio during live view of cameras
- 2. Image Setup: Adjust live view parameters Color, Contrast, Brightness
- **3. Margins**: Adjust live view screen setup
- 4. Startup Screen: Set live view display in Single, Quad or Nine CH mode
- 5. Channel: Select the channels to display on screen

Note: 1 CH can only select 1 4CH Must Select 4

#### 4.1 Surveillance – Live View – Auto Loop

- **1.** Auto loop allows different cameras to be displayed on a monitor with its unique time duration.
- 2. Add, Edit Or Delete Cameras and settings
- 3. Add: Enable "Auto Loop" box to access "Add Screen" Button, select desired camera and duration of display
- 4. Delete: Click the "X" Button of the camera to be deleted
- 5. Edit: Click the Menu button icon of the camera to edit time and settings

#### 4.2 Surveillance – Live View – Live OSD

- **1.** Select various information to display on monitor in live view mode. The information in this section is not recorded/watermarked.
- 2. Add, Edit Or Delete Cameras and settings

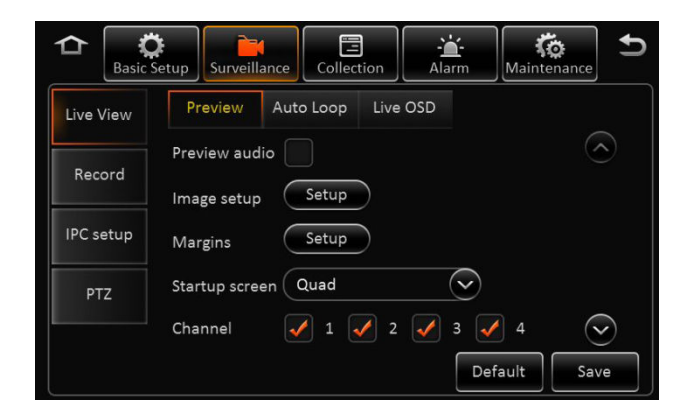

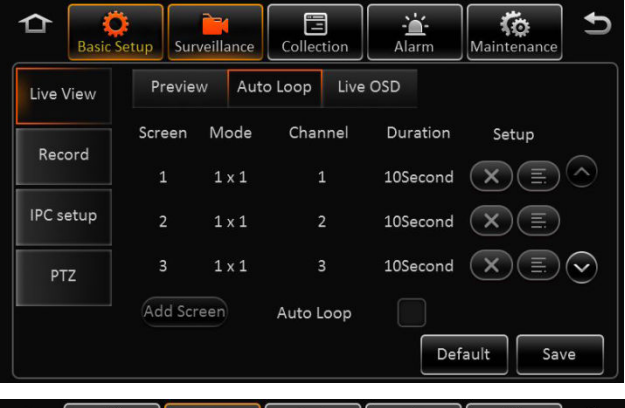

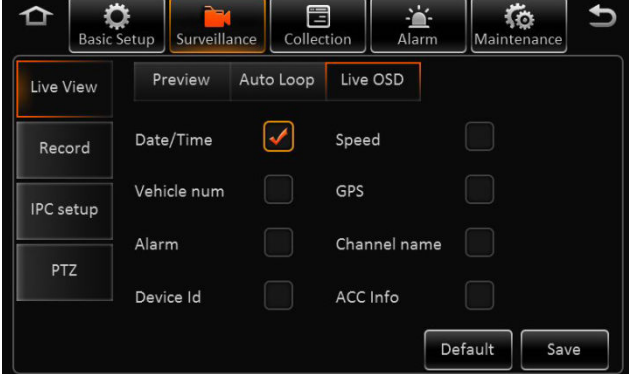

# Surveillance – Record – General / Main Stream

#### 4.3 Surveillance – Record - General

Reminder: Save each tab individually before proceeding to next tab

This section covers the general system wide setting of the XDR

- 1. System PAL / NTSC (Default = NTSC)
- 2. **Overwrite**: How the system stores new recording once the storage is full
  - Capacity: As SD storage is full, system will overwrite oldest data
  - Date: XDR will overwrite old data based on date
  - Alarm: XDR will overwrite old data based on alarm
- 4. Lock Duration: Number of days to lock an alarm event file 1 31 days (Default 7 days)
- 5. **Pre-Recording**: Enable/ Disable and Length of recording before an event (Recommend 1 to 3 minutes)

#### 4.4 Surveillance – Record – Main Stream

This section enables, disables individual cameras as well as custom parameters for each. If setting is same for all cameras, click "Copy To > All".

- 1. Channel: Select the camera from Channel 1 5
- 2. Channel Name: Assign name to each channel optional (rear, side door, interior...etc)
- **3. Enable:** Enable or Disable each camera in the system. <u>If camera is NOT enabled, it will NOT record in the system</u>
- 4. Resolution: Select resolution for camera (Analog Camera =  $CH 1 \sim 4$ , HD Camera = CH 5) (CH 1 - 4) D1/HD1 (Half D1) / CIF / WD1 / WHD1 / WCIF (CH 5) = 720P HD Resolution
- Frame Rate: Select frame rate of individual camera (1 30FPS) Default 25
   Higher the frame rate, bigger the file storage size

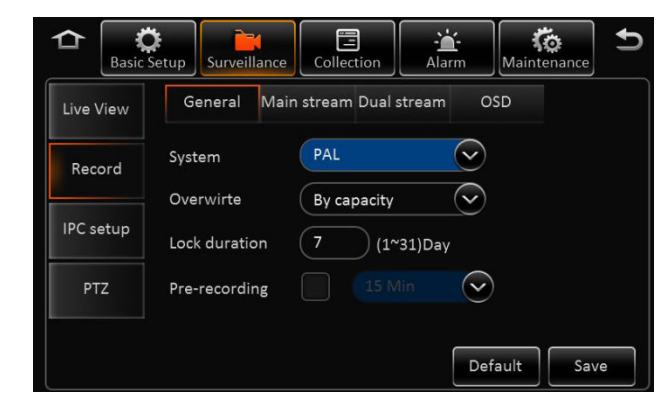

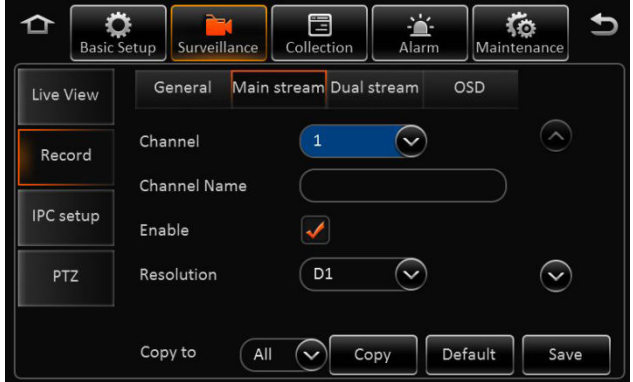

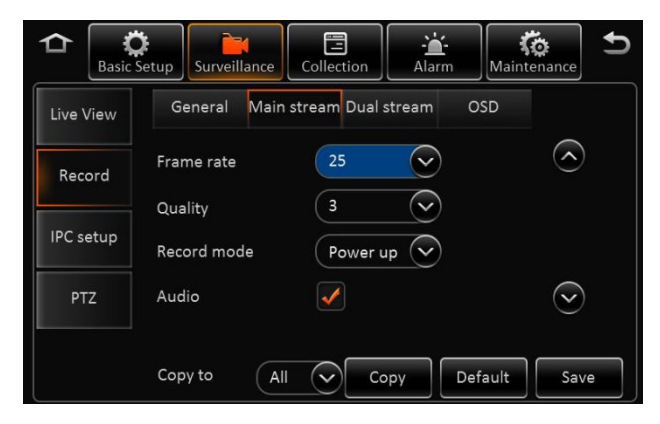

V e n t r ∧ 27

#### Surveillance – Record – Main Stream

#### 4.4 Surveillance – Record – Main Stream (Continued)

Reminder: Save each tab individually before proceeding to next tab

- 5. Quality: Video quality in relation to Bit Stream (1-8, 1 = Best) Default = 3
- 6. Record Mode: Select how the camera is activated
  - Ignition / Power: When vehicle ignition is on
  - Event: Only when an event occurs
  - Time: Active between a set schedule
- 7. Audio: Enable / Disable audio recording if camera supports audio
- **8. Alarm Quality:** XDR supports separate video recording quality in terms of bit stream between Normal and Alarm.

Default Video quality is 3 and Alarm Quality is 2

For example: Normal recording can be changed to 4 to reduce storage size and Alarm Quality at 2 so when an event occurs, video quality is enhanced.

- **9. Encode Mode:** VBR / CBR Default = VBR
  - **VBR** = Variable Bit Rate Variable bit rate automatically adjusts recording bit stream based on environment

**CBR =** Constant Bit Rate (Occupies more storage) Constant bit rate maintains recording bit stream regardless of environment

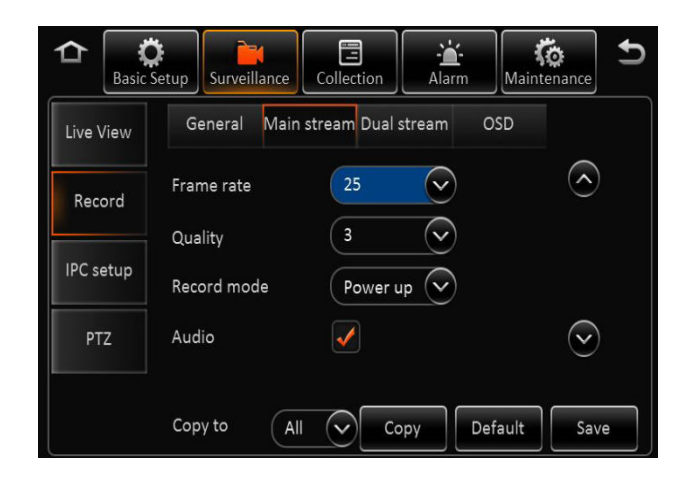

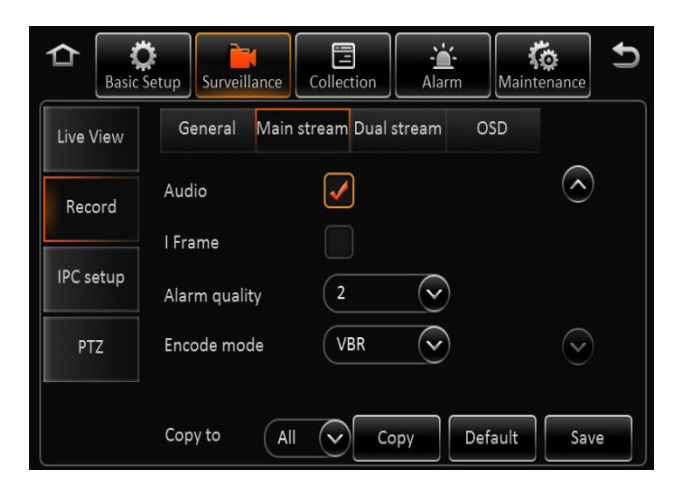

#### $V \in \mathsf{NTr} \land 28$

#### Surveillance – Record – Dual Stream

#### 4.5 Surveillance – Record - Dual Stream

Reminder: Save each tab individually before proceeding to next tab!!

This section covers what type of storage is used and the recording method of the 2<sup>nd</sup> SD card (If utilized). Dual Stream is also utilized for continuous recording from 1<sup>st</sup> card to the 2<sup>nd</sup> card in continuous loop format.

# To enable continuous loop recording on both SD cards for maximum storage capacity, select <u>NONE</u> in Record Mode

- 1. Record Storage: Internal SD / External SD Default = Internal SD XDR utilizes the 2 onboard SD slots as internal recording
- 2. Record Mode: Mirror / Alarm Back Up / Sub Stream / None
  - Mirror: Mirroring identical data to be stored on both SD cards. Channel selectable
  - Alarm Backup: Events triggered by Alarm are stored
  - **Substream**: Substream is a sub recording of the Main recording that can be compressed in video quality and resolution. Individual parameters can be set based on selected cameras
  - **None**: Continuous LOOP recording from 1<sup>st</sup> SD card to 2<sup>nd</sup> SD card when storage is full. This enables the system to continuously record from one card to another, replacing the oldest files with the latest.

#### 4.6 Surveillance – Record - OSD

1. Select various information to record , watermark and displayed on monitor in all video recordings.

| Basic     | Setup Surveillance Collection Alarm Maintenance                    |
|-----------|--------------------------------------------------------------------|
| Live View | General Main stream Dual stream OSD                                |
| Record    | Record storage   Internal SD External SD Record mode Mirror record |
| IPC setup | Mirror CH 1 🖌 2 🖌 3 🖌 4                                            |
| PTZ       | 5 6 7 8<br>9 10 11 12                                              |
|           | Default                                                            |

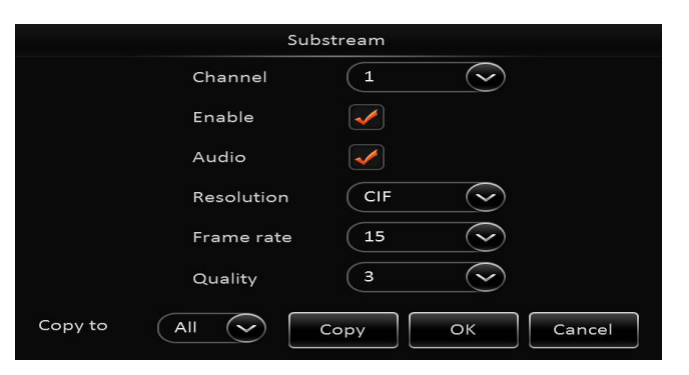

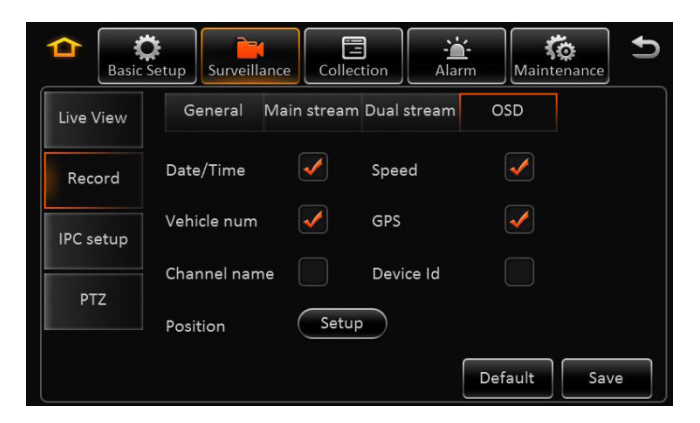

### V e n t r A 29

# Surveillance – IPC / HD Camera Setup

#### 4.7 Surveillance – IPC / HD Camera Setup

#### NOTE:

- 1. This section is solely for the configuration, enabling and setting for the EX5-HD series cameras which is a 720P HD resolution IP camera. Each camera has its own internal IP address within the XDR
- 2. Default IP address for the HD camera = **10.100.100.1**
- 3. Any IP cameras can start from IP address 10.100.100.1 32
- 4. Recommend setting the EX5-HD camera on CH 5 (by scrolling down the screen), as CH 1 4 are utilized for Analog Cameras

#### Setup:

- 1. Connect the EX5-HD series IP camera to the IPC slot on the XDR prior to setup
- 2. To enable the HD camera in CH 5, scroll down to CH 5 and select **Enable**
- 3. Click on Magnifying glass on the selected CH ( for XDR to scan and auto detect IP address once camera is connected.
- 4. To view, change or manually enter IP address of each camera, user can also select the menu option
- 5. Outside: This setting optimizes the EX5-HD camera when installed in outdoor environment

If system does not detect IP address of EX5-HD camera when entered or having technical difficulty configuring the camera, select **Default** 

The system will automatically detect an connected EX5-HD cameras. Select the box and enable the camera.

#### Reminder: Click SAVE when done to store all settings

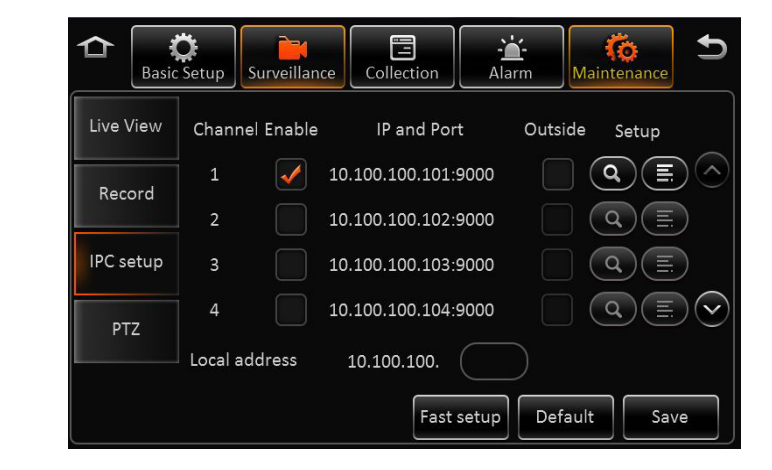

#### VENTIA 30

# Surveillance – IPC / HD Camera Setup

#### 4.8 Surveillance – PTZ

#### NOTE:

PTZ settings applicable only for PTZ enabled analog or IP cameras

#### Setup:

- **1. Enable** / Disable PTZ function in each Channel
- 2. **Operate**: Serial / N9M, ONVIF.
- 3. **Protocol Type**: Serial Mode Supports
  - N9M
  - Onvif
  - Pelco D
  - Pelco-P PTZ
- 4. Address: Applies to Serial mode
- 5. Test: Test PTZ function, select Test to enable On Screen PTZ control panel

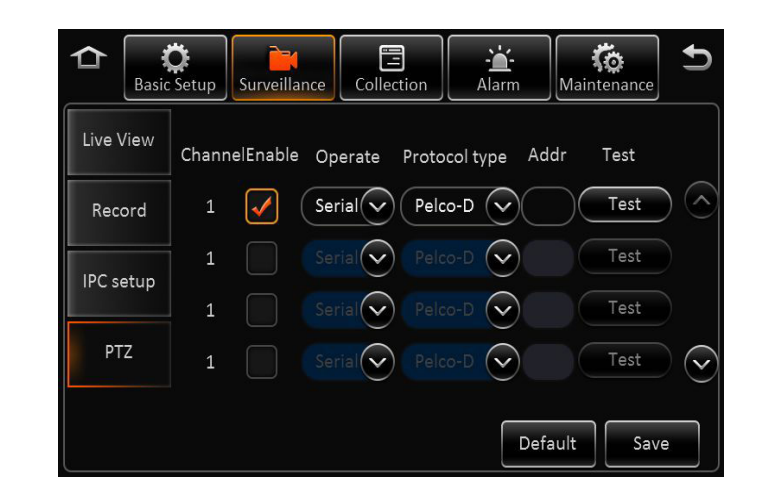

### **Collection of Data** – General

#### 5.0 Collection – General - Sensor

#### Note: Save each tab individually before proceeding to next tab

- 1. Sensor Number: Select from drop down menu of the sensor to edit
- 2. Sensor Name: Optional assign name to each sensor (i.e. Door, trunk, lift arm)
- 3. OSD Name: The name embedded in video and data recordings
- 4. Copy: If settings are the same, select Copy To individual or all sensors

#### 5.1 Collection – General – Serial Port

Note: XDR-450H , XDR-550H and XDR-580H supports RS232 port only

- 1. RS232-1 / RS232-2 : Applies to 3-Axis G Sensor, Expansion 485 Bus signal and GPS data
- 2. RS485-1 / RS485-2 : Applies to PTZ, control panel, 485 Bus signal and GPS Data
- 3. Baud Rate: 2400 115,200 9 classes optional

#### 5.2 Collection – General – Speed

- 1. Unit of Measurement: KM/H or MPH
- 2. Source: Speed determined by GPS

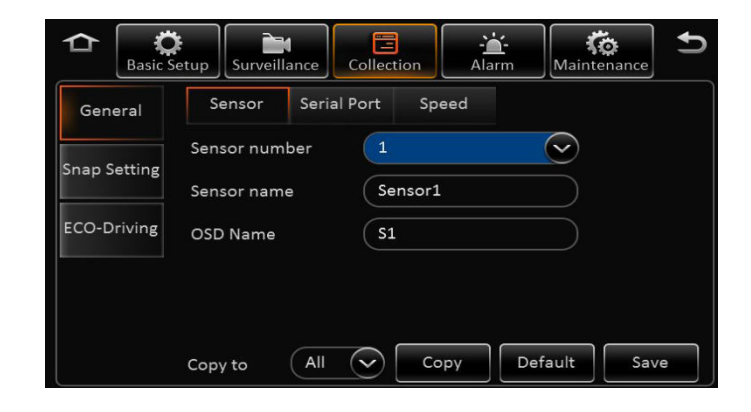

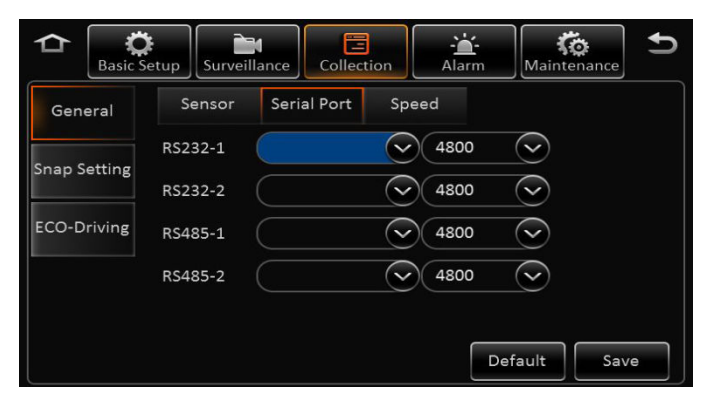

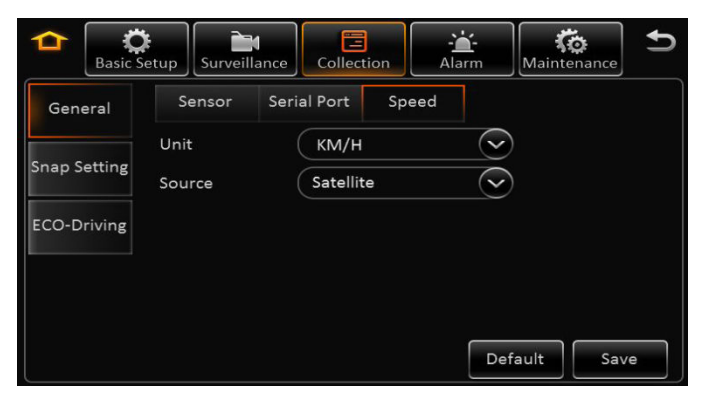

# V ⊖ ∩ T ľ ∧ 32

### **Collection of Data** – General

#### 5.3 Collection – Snap Setting – Time Snap

- **1. Start Time / End Time**: Set schedule of image snapshot. Check the Time Stamp Box to enable, edit and add.
- 2. Edit by selecting the end of the X icon menu icon. Delete by selecting the X icon
- **3.** Add: XDR supports up to 8 different schedules for image Snapshot configuration

#### 5.4 Collection – Snap Setting – Trigger Snap

- 1. Alarm Snap Snap Link Setup:
  - Select camera channel
  - Enable / disable image snapshot feature
  - Select resolution of image (D1, WD1, CIF)
  - Select image quality (1-8) 1 = Best
  - Upload Type: Available only in XDR-480 and XDR580
  - Snap number of images
  - Interval (5 3600) seconds

Click Ok to Save, or Copy to apply same configuration to other sensors and cameras

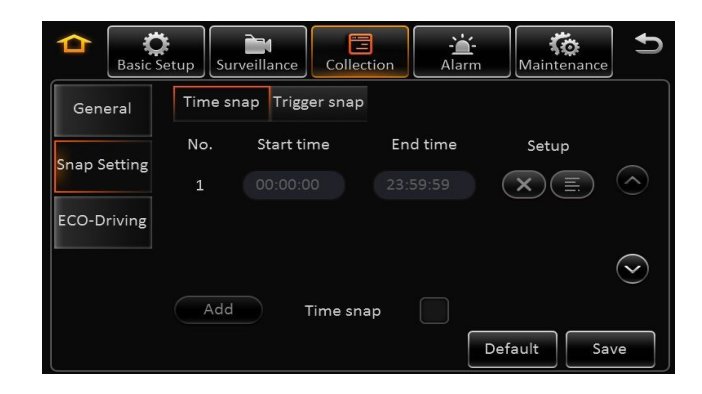

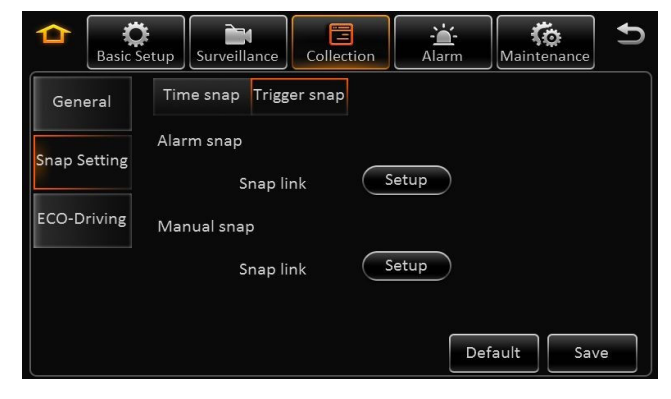

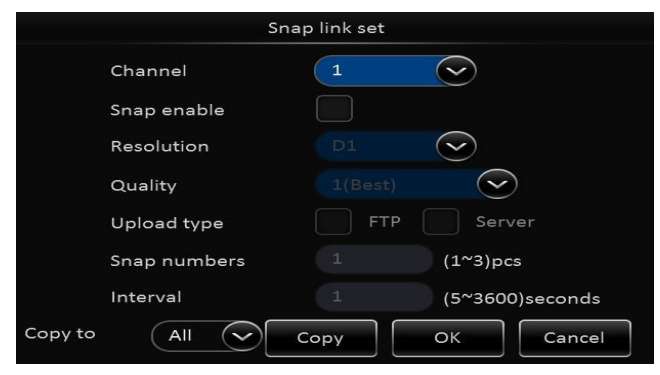

#### 6.0 Alarm – Base – Speed Alarm

Enable / Disable Overspeed Event trigger

Alarm Type: Important or General

**Trigger**: Set speed limit trigger

- Overspeed Early Warning

*If max speed is set at 60 MPH, when vehicle reaches 50 MPH, system will trigger and activate an alert to optional external device (light, buzzer)* 

- Speed: Max vehicle speed limit

- Alarm duration (0 -255 seconds)

#### Alarm Linkage:

**Channel**: XDR supports multiple cameras to be assigned for recording when specific alarm is triggered

Post Recording: Duration of recording to be marked as post alarm event
Lock: Lock specific alarm recording to keep for specified duration – refer to section 4.3 General > Surveillance > Record > Lock Duration days 1 – 31 days
3G: Applicable only for the XDR-580H
Linkage Output: 1 or 2 – Enable link alarm output when alarm is triggered
Output delay Time: alarm output duration after alarm is removed 0 – 255 secs

Alarm upload: Enable to upload to platform (Only on XDR-580)

Linkage screen: Link channel to show full image when alarm is triggered

PB alarm duration: Available alarm duration after urgent alarm is removed

Alarm snap: Enable to link image snapshot

| Alarm Maintenance     Surveillance     Surveillance     Collection     Alarm Maintenance     Surveillance     Surveillance     Survei |
|----------------------------------------------------------------------------------------------------|
| Base Speed alarm Panel alarm IO alarm                                                                                                    |
| Video Name Enable Alarm type Trigger Linkage                                                                                                    |
| Overspeec General Setup Setup                                                                                                    |
| Default Save                                                                                                    |
| Overspeed earl (1:1) Km/H                                                                                                    |
| Speed 0 KM/H                                                                                                    |
| Alarm Duration 10 (0~255)second:                                                                                                    |
| OK Cancel                                                                                                    |
| Alarm linkage                                                                                                    |
| Channel       1       2       3       4       <                                                                                                    |
| Post recording                                                                                                    |
|                                                                                                    |
| Linkage IO output                                                                                                    |
| Output delay time 0 (0~255)seconds                                                                                                    |
| Alarm Upload                                                                                                    |
| Linkage screen None Setup                                                                                                    |
| PB alarm duration 0 (0~255)seconds                                                                                                    |
| Alarm snap                                                                                                    |
| OK Cancel                                                                                                    |

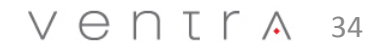

#### 6.1 Alarm – Base – Panel Alarm

Enable / Disable Panic Alarm trigger

Alarm Type: Important or General

Trigger: Set time delay for panic alarm activation 0 -255 seconds

#### Alarm Linkage:

**Channel**: XDR supports multiple cameras to be assigned for recording when specific alarm is triggered

Post Recording: Duration of recording to be marked as post alarm event
Lock: Lock specific alarm recording to keep for specified duration – refer to section 4.3 General > Surveillance > Record > Lock Duration days 1 – 31 days
3G: Applicable only for the XDR-580H
Linkage Output: 1 or 2 – Enable link alarm output when alarm is triggered
Output delay Time: alarm output duration after alarm is removed 0 – 255 secs
Alarm upload: Enable to upload to platform (Only on XDR-580)
Linkage screen: Link channel to show full image when alarm is triggered
PB alarm duration: Available alarm duration after urgent alarm is removed

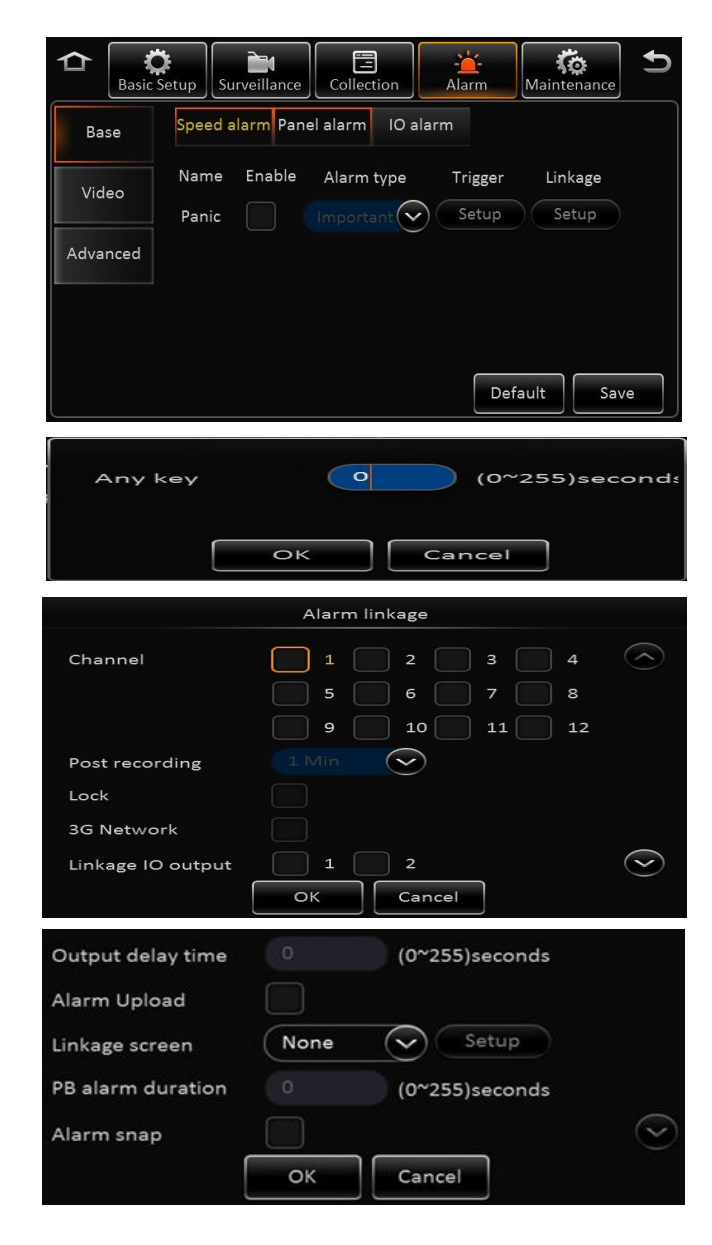

#### 6.2 Alarm – Base – I/O Alarm

Enable / Disable I/O Alarm trigger 1 - 8

Alarm Type: Important or General

**Trigger**: Low or High trigger (Default is Low for alarm trigger)

| For Sensor In:      | For Sensor Out:        |
|---------------------|------------------------|
| High Voltage: 5~12V | Triggered Voltage: 12V |
| Low Voltage : 0~2V  | Default Voltage: 0V    |

#### Alarm Linkage:

**Channel**: XDR supports multiple cameras to be assigned for recording when specific alarm is triggered

Post Recording: Duration of recording to be marked as post alarm event
Lock: Lock specific alarm recording to keep for specified duration – refer to section 4.3 General > Surveillance > Record > Lock Duration days 1 – 31 days
3G: Applicable only for the XDR-580H
Linkage Output: 1 or 2 – Enable link alarm output when alarm is triggered
Output delay Time: alarm output duration after alarm is removed 0 – 255 secs
Alarm upload: Enable to upload to platform (Only on XDR-580)
Linkage screen: Link channel to show full image when alarm is triggered

PB alarm duration: Available alarm duration after urgent alarm is removed

Alarm snap: Enable to link image snapshot

| Basic S          | Setup Surveillance | e Collection      | - <u>`</u> -<br>Alarm | Ko<br>Maintenance | Ð                       |
|------------------|--------------------|-------------------|-----------------------|-------------------|-------------------------|
| Base             | Speed alarm Pa     | nel alarm IO a    | alarm                 |                   |                         |
| Video            | Name Enable        | Alarm type        | Trigger               | Linkage           |                         |
| Advanced         | Sensor2            | General General   | Setup                 | Setup             |                         |
|                  | Sensor3            | General           | Setup                 | Setup             | $\overline{\mathbf{v}}$ |
|                  | Copy Senso         | r1 🔽 To           | All                   |                   | ру                      |
|                  |                    |                   | Def                   | ault Sa           | ve                      |
| Trigge           | ∋r                 | High              | 6                     | $(\mathbf{x})$    |                         |
|                  | 0                  |                   | Cancel                |                   |                         |
| Alarm linkage    |                    |                   |                       |                   |                         |
| Channel          |                    | 1 2<br>5 6<br>9 1 | 3<br>7<br>0 11        | 4<br>8<br>12      | $\bigcirc$              |
| Post recor       | ding 1             | Min 📀             | $\mathbf{D}$          |                   |                         |
| Lock<br>3G Netwo | rk                 |                   |                       |                   |                         |
| Linkage IC       | output             | 1 2<br>ОК Са      | ancel                 |                   | $\bigcirc$              |
| Output dela      | ay time 🛛 🕕        | (0                | )~255)seco            | nds               |                         |
| Alarm Uplo       | ad 🗌               |                   |                       |                   |                         |
| Linkage scr      | een N              | one 🗸             | Setup                 | 2                 |                         |
| PB alarm di      | uration 0          | (0                | )~255)seco            | nds               |                         |
| Alarm snap       |                    |                   |                       |                   | $\odot$                 |
|                  | c                  | ок с              | ancel                 |                   |                         |

#### 6.3 Alarm – Video Loss

Enable / Disable Video loss Alarm

Alarm Type: Important or General

Trigger: Channel selection

**Channel**: Select channels to detect video loss

Set Period / Schedule: Create schedule for video loss detection

**Channel**: XDR supports multiple cameras to be assigned for recording when specific alarm is triggered

Post Recording: Duration of recording to be marked as post alarm event
Lock: Lock specific alarm recording to keep for specified duration – refer to
section 4.3 General > Surveillance > Record > Lock Duration days 1 – 31 days
3G: Applicable only for the XDR-580H
Linkage Output: 1 or 2 – Enable link alarm output when alarm is triggered
Output delay Time: alarm output duration after alarm is removed 0 – 255 secs
Alarm upload: Enable to upload to platform (Only on XDR-580)
Linkage screen: Link channel to show full image when alarm is triggered
PB alarm duration: Available alarm duration after urgent alarm is removed

| ≏      | C<br>Basic Setup | Surveillance | Collection        | Alarm                        | Ko<br>Maintenance | 5          |
|--------|------------------|--------------|-------------------|------------------------------|-------------------|------------|
| Bas    | se Vi            | deoloss      |                   |                              |                   |            |
| Vide   | eo<br>Video      | me Enable    | Alarm type        | Trigger                      | Linkage           |            |
| Advar  | nced             |              |                   |                              |                   |            |
|        |                  |              |                   | Def                          | ault              | ave        |
|        |                  |              | Vide              | oloss set                    |                   |            |
| CH     | annel            |              |                   | 3<br>7<br>0 11               | 4<br>8<br>1 1     | 2          |
| Se     | et period        |              | οк                | Car                          | ncel              |            |
| Sun    | dav 🔍            | Add a p      | lan               |                              |                   |            |
| Start  | time             | End tim      |                   |                              |                   |            |
|        | 0.00             | 22:50        | 59                | $\langle \mathbf{v} \rangle$ |                   |            |
| 00.0   |                  |              | 55                | $\odot$                      |                   |            |
|        |                  |              |                   |                              |                   |            |
| Cop    | oy to (          | All          | Cop               | y 01                         | K C               | ancel      |
|        |                  | A            | larm linkag       | ;e                           |                   |            |
| Chai   | nnel             |              | 1 2<br>5 6<br>9 1 | 3<br>7<br>0 11               | 4                 | $\bigcirc$ |
| Post   | recording        |              | /lin              |                              |                   |            |
| Lock   |                  |              |                   |                              |                   |            |
| 3G N   | Network          |              |                   |                              |                   |            |
| Link   | age IO out       | put          | 1 2               |                              |                   | $\bigcirc$ |
|        |                  | 0            | <                 | ancel                        |                   |            |
| Outpu  | ut delay tir     | me 0         |                   | )~255)seco                   | nds               |            |
| Alarm  | Upload           |              |                   |                              |                   |            |
| Linkag | ge screen        | No           | ne 🗸              | Setup                        |                   |            |
| PB ala | arm durati       | on 0         | (0                | ~255)seco                    | nds               |            |
| Alarm  | nsnap            |              |                   | ancel                        |                   | $\odot$    |
|        |                  |              | /er               | ητr                          | A 3               | 7          |

#### 6.4 Alarm – Advanced

**G Sensor Alarm –** Feature Currently Not Available

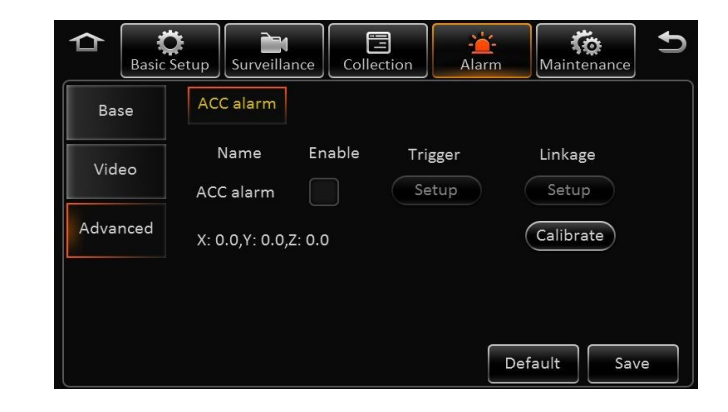

### Maintenance – Configuration

#### 7.0 Maintenance – Configuration File Import / Export

# **NOTE:** If using both corded USB mouse to control and USB thumb drive for Firmware storage, a USB hub may be used to provide multiple USB port

In the configuration menu, user can export and or import configuration file for system settings. This can be used for restoring a system, loading templates for setting up multiple XDR with same configuration.

- Insert USB Thumb drive to export the configuration file to the root folder, file name is *ConfigFile*
- Insert flash drive to import configuration file into XDR. System will display notice when import successfully completed

**Remark:** Config file does not import the register info and speed adaption info.

#### -**``-**Alarm 0 Ì ≏ Basic Setup Surveillance Collection Maintenance Config Export Config file export FileData Import Config file import Upgrade Storage Reset

#### 7.1 Maintenance – File Data Export Setup

XDR supports exporting of data to USB thumb drive for specific file and time frame

**Data Export File Type:** GPS data file, vehicle info file, ACC info file, CAN info file, Dial info and Captured pic.

- Select All or specific time period to export
- Select start and end time
- Select file type

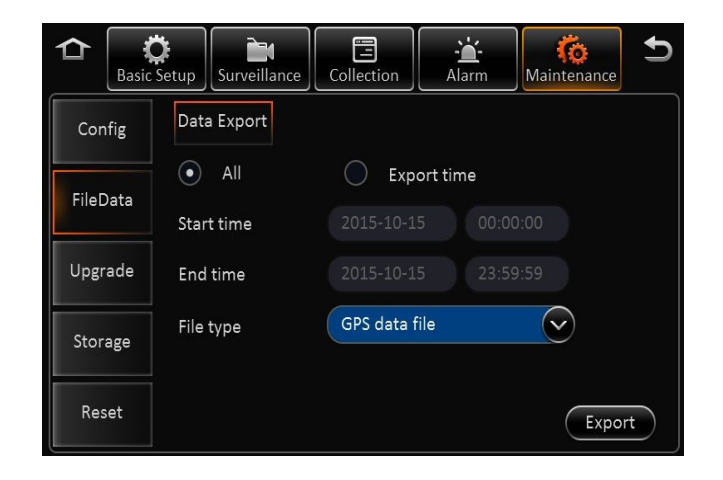

#### VENTRA 39

### Maintenance – Upgrade

#### 7.2 Maintenance – Upgrade (Firmware)

**NOTE:** If using both corded USB mouse to control and USB thumb drive for Firmware storage, a USB hub may be used to provide multiple USB port

In the Upgrade menu, user can update Firmware for XDR, EX5-HD camera (IPC) or EX4-PGM (CP4) programming tablet.

- Download and Copy firmware to a <u>BLANK</u> USB thumb drive
- Firmware must be saved into a folder labeled "<u>upgrade</u>" on the USB drive
- Insert USB Thumb drive to USB port and select specific Upgrade
- System will reboot and display notice when import successfully completed

For latest firmware, visit <u>www.ventrainc.com</u>

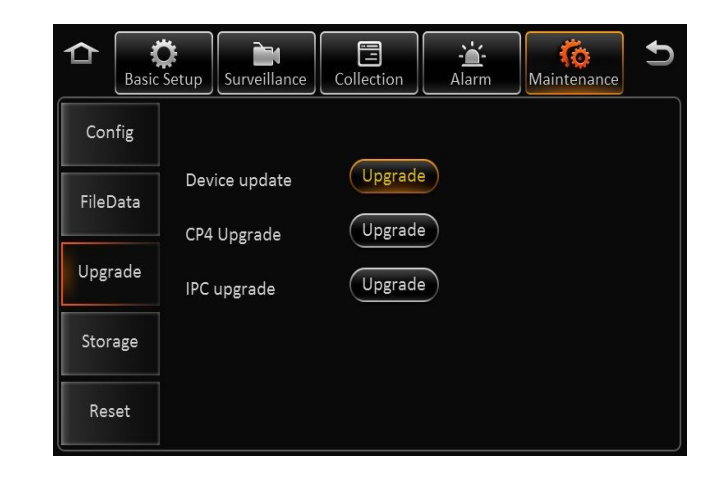

#### Maintenance – Storage Format

#### 7.3 Maintenance – Storage Format

**NOTE:** Do NOT insert or remove the SD card when the system is powered on, it may cause system error and corrupt recording files

XDR uses a proprietary file format, all SD cards <u>MUST</u> be formatted in the XDR prior to recording.

USB thumb drive does NOT require formatting for file export/import

**Storage type: SD card** (Internal), **USB drive** for File Export, Settings Import/Export, Firmware updates

Each SD slot supports 128GB SD card max. System supports max 256GB (128GB x 2)

Minimum Speed of SD Card: Class 10 and up, U1, U3

- Insert SD card while system is powered off
- Select Format for each SD card
- Once format is completed, SD card capacity will be displayed
- Not Found: XDR didn't detect SD card (not install or card malfunction)
- Unformatted: SD card detected, but unformatted.(New HDD)

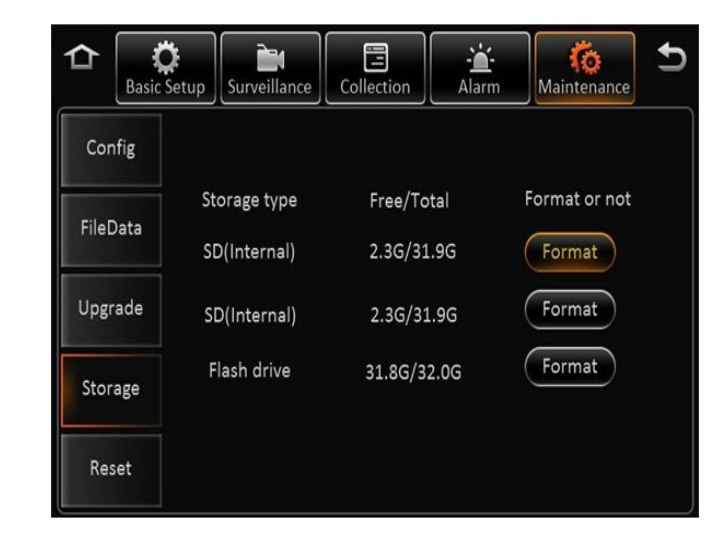

#### VENTIA 41

# **Technical Specification**

| Function Overview |                                                                                                    | Preview, Recording, Playback, Route History                                                             |  |
|-------------------|----------------------------------------------------------------------------------------------------|----------------------------------------------------------------------------------------------------|--|
| Sustan            | OS                                                                                                    | Linux 2.6.24                                                                                            |  |
| System            | Control Mode                                                                                                    | IR remote control                                                                                       |  |
|                   | Input                                                                                                    | 5 channels (1) 720P HD + (4) Analog HD 720P (AHD) or D1 Resolution<br>720 x 30FPS + 4 x 15 FPS          |  |
| Video             | Output                                                                                                    | 1 channel                                                                                               |  |
|                   | Video System                                                                                                    | NTSC/PAL optional                                                                                       |  |
| Audia             | Input                                                                                                    | 5 channels (From Camera)                                                                                |  |
| Audio             | Output                                                                                                    | 1 channel                                                                                               |  |
|                   | Display Split                                                                                                    | 1/4                                                                                                    |  |
| Display           | OSD                                                                                                    | GPS information, alarm, temperature, voltage, device information, firmw version                         |  |
|                   | Operation Interface                                                                                                    | Semi-transparent GUI                                                                                    |  |
|                   | Video/Audio Compression                                                                                                    | H.264/ADPCM                                                                                             |  |
|                   | Image Resolution         PAL: D1(704x576), HD1(704x288), CIF(352x288)           NTSC: D1(704x480), HD1(704x240), CIF(352x240)         HD (128) |                                                                                                    |  |
| Pacarding         | Image Quality                                                                                                    | 1~8 levels adjustable (1 is the best)                                                                   |  |
| Recording         | Recording Mode                                                                                                    | Manual/schedule/Alarm (sensor trigger, speed, acceleration, video loss, temperature)                    |  |
|                   | Post-recording                                                                                                    | Maximum 30 minutes                                                                                      |  |
|                   | Mirror Recording                                                                                                    | Yes (Using one of the two SD Cards)                                                                     |  |
|                   | Playback Channel                                                                                                    | 1 channel by local playback, 1/4 channel by software playback                                           |  |
| Playback & Backup | Search Mode                                                                                                    | Date/time, channel, file type                                                                           |  |
|                   | GPS                                                                                                    | GPS location tracking, speed detection and time sync                                                    |  |
| Storage           | SD Card                                                                                                    | 256GB Max - 32GB/64GB/128GB Class 10 SDHC card – Max 128GB per slot                                     |  |
|                   | USB                                                                                                    | USB 2.0 $	imes$ 1                                                                                       |  |
| Interface         | SD                                                                                                    | SD 	imes 2                                                                                              |  |
| Interface         | Sensor                                                                                                    | 8 inputs, 2 outputs                                                                                     |  |
|                   | Speed                                                                                                    | 1 channel pulse speed detection                                                                         |  |
|                   | Input                                                                                                    | DC8-36V                                                                                                 |  |
|                   | Output                                                                                                    | 500mA@12V                                                                                               |  |
| Power             | Current                                                                                                    | Impulse current: input 13.5V@1.3A<br>Working current: input 13.5V@1.2A, 27V@0.5A<br>Standby current: 0A |  |

#### **Product Warranty**

Ventra Technology warrants the system against defects in material and workmanship for a period of **one (1) year** from the date of original purchase. During this period, Ventra's liability for any defective product, or any product part, shall be limited to the repair or replacement of the product, at Ventra's sole discretion.

This warranty does not apply to defects or damages resulting from mishandling, accident, abuse, negligence, lightning, water/liquid, power surges, improper interfacing, operation outside of design limits, misapplication, improper repair, or unauthorized modification.

The term "Ventra Product" is limited to the hardware components and required firmware. It DOES NOT include software applications or programs, non-Ventra products or peripherals. To the extent permitted by local law, all non-Ventra products or non-Ventra branded peripherals - such as external storage SD card are provided provide the respective manufacturer's own warranties directly to you, and are not covered by this Limited Warranty.

To obtain service within the warranty period, please contact Ventra at (888) 418 3833 or tech@ventrainc.com for assistance. If product repair or replacement is necessary, a Return Merchandise Authorization (RMA) will be issued. The Customer will be solely responsible for shipping charges, insurance and proper packaging to prevent breakage in transit, whether or not the product is covered by this warranty. All shipments of repaired or replaced products by Ventra will be F.O.B. California.

VENTRA MAKES NO OTHER WARRANTIES, EXPRESS OR IMPLIED, AS TO MERCHANTABILITY OR FITNESS FOR A PARTICULAR PURPOSE OF ANY PRODUCT SOLD UNDER THIS CONTRACT. UNDER NO CIRCUMSTANCES SHALL VENTRA BE LIABLE FOR ANY INDIRECT, INCIDENTAL, SPECIAL, PUNITIVE OR CONSEQUENTIAL DAMAGES INCLUDING, WITHOUT LIMITATION, INFRINGEMENT OF THIRD PARTY RIGHTS, LOST GOODWILL, LOST REVENUES OR PROFITS, WORK STOPPAGE, DATA LOSS, SYSTEM FAILURE, IMPAIRMENT OF OTHER GOODS, COSTS OF REMOVAL AND REINSTALLATION OF THE SYSTEM, LOSS OF USE, INJURY TO PERSONS OR PROPERTY ARISING OUT OR RELATED TO THE SYSTEM WHETHER BASED ON BREACH OF WARRANTY, BREACH OF CONTRACT, TORT OR OTHERWISE. IN NO EVENT SHALL VENTRA'S LIABILITY EXCEED THE ACTUAL PURCHASE PRICE OF THE SYSTEM WITH RESPECT TO WHICH ANY CLAIM IS MADE.

The information in this specification sheet reflects the current technical specifications at the time of print. Ventra reserve the right to change the technical or physical specifications and features without prior notification.

While every effort has been made to ensure the accuracy of the information, certain specifications are based on approximate figures

All trademarks, service marks, trade names, product names and logos are the property of their respective owners.

 $V \in N T \land 43$ 

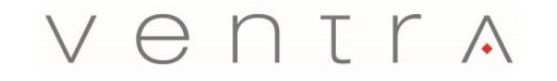

Innovative solutions in vehicle and mobile video technology

1578 W. San Bernardino Rd. # E, Covina, CA. 91722 USA www.ventrainc.com / info@ventrainc.com Tel: 888 418 3833